# PREPARATION TO WORK

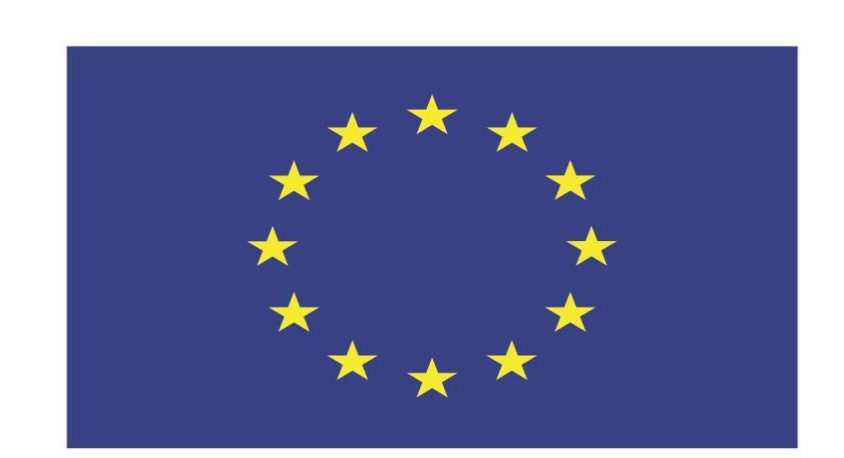

### Co-funded by the European Union

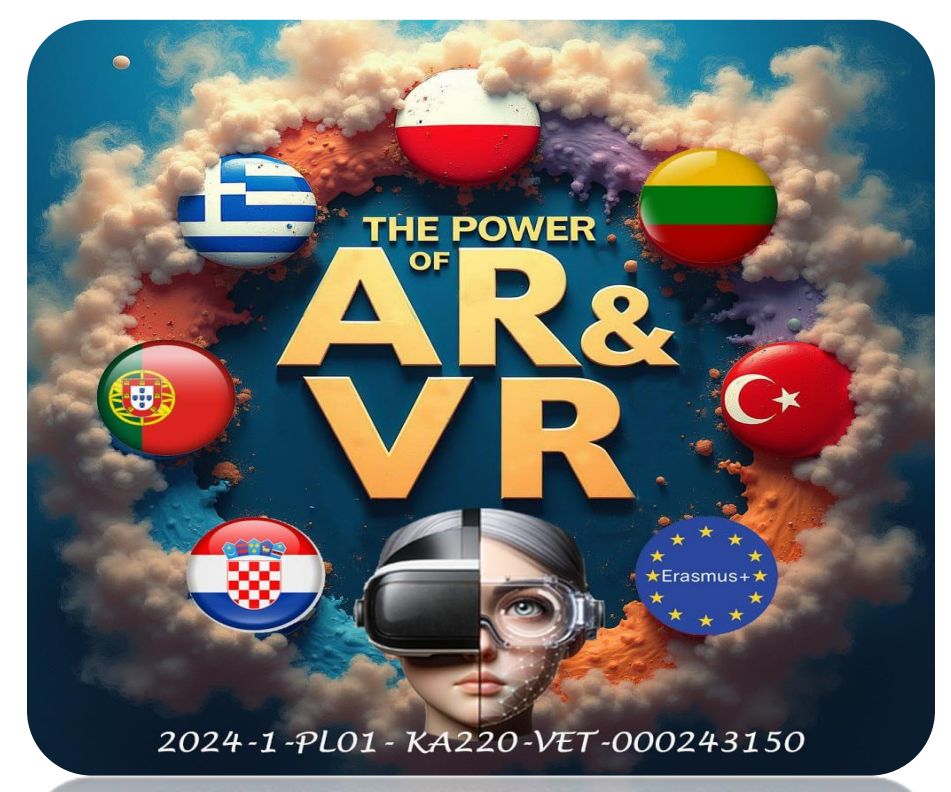

2024-1-PL01-KA220-VET-000243150

JACEK KAWAŁEK

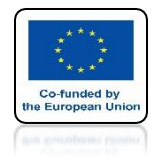

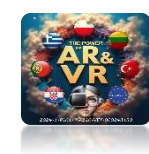

# OUR MAIN PROGRAM WILL BE BLENDER

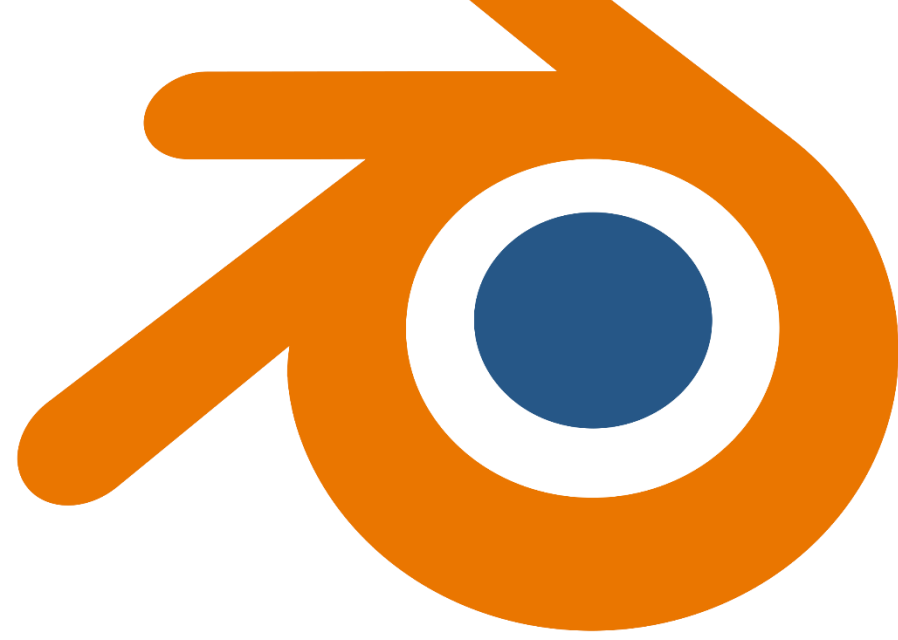

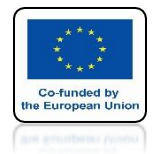

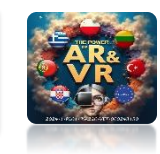

### DURING THE IMPLEMENTATION OF THE PROJECT IT IS NECESSARY TO DETERMINE WHICH VERSION OF THE PROGRAM AND COMPONENTS WE WILL USE.

# IT MAY BE THERE IF THE FILES WERE SAVEDIN ONE VERSION OF THE PROGRAMDO NOT OPEN IN ANOTHER VERSION.

### IN THIS TRAINING, I WILL EXPLAIN, AMONG OTHER THINGS, HOW TO DEAL IN SUCH SITUATIONS.

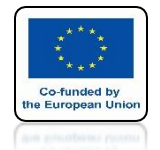

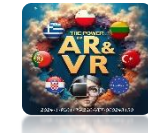

### FROM THIS PAGE YOU CAN DOWNLOAD DIFFERENT VERSIONS OF THE PROGRAM https://download.blender.org/release

| Index of /release/                                                                                               |                                                                                                    |
|----------------------------------------------------------------------------------------------------|----------------------------------------------------------------------------------------------------|
| /<br>Blender1.0/<br>Blender1.60/<br>Blender1.73/<br>Blender1.80/<br>Blender2.04/<br>Blender2.26/<br>Blender2.27/ | 11-Jul-2020 07:17<br>05-Jul-2020 16:22<br>20-Aug-2003 11:13<br>20-Aug-2003 11:13<br>20-Aug-2003 11:13<br>20-Aug-2003 11:13<br>20-Aug-2003 11:13 |
| Blender3.5/<br>Blender3.6/<br>Blender4.0/<br>Blender4.1/<br>Blender4.2/                                          | 25-Apr-2023 11:41<br>15-Oct-2024 08:13<br>05-Dec-2023 14:19<br>16-Apr-2024 08:42<br>15-Oct-2024 08:16                                           |

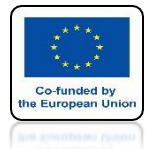

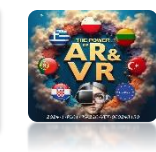

# IN OUR TRAINING WE WILL USE BLENDER 3.0

| Index of /release/Bl                                                                                                    | ender3.0/                                                                                                    |                                                                                                    |
|----------------------------------------------------------------------------------------------------|----------------------------------------------------------------------------------------------------|----------------------------------------------------------------------------------------------------|
| /<br>blender-3.0.0-linux-x64.tar.xz<br>blender-3.0.0-macos-arm64.dmg<br>blender-3.0.0-windows-x64.msi<br>blender-3.0.0-windows-x64.msix<br>blender-3.0.0-windows-x64.zip<br>blender-3.0.0-windows-x64.zip<br>blender-3.0.1-linux-x64.tar.xz<br>blender-3.0.1-linux-x64.tar.xz<br>blender-3.0.1-macos-arm64.dmg<br>blender-3.0.1-windows-x64.msi<br>blender-3.0.1-windows-x64.msi<br>blender-3.0.1-windows-x64.zip<br>blender-3.0.1-windows-x64.zip<br>blender-3.0.1-windows-x64.zip<br>blender-3.0.1-windows-x64.zip<br>blender-3.0.1-windows-x64.zip<br>blender-3.0.1-windows-x64.zip<br>blender-3.0.1-windows-x64.zip | 03-Dec-2021 10:06<br>03-Dec-2021 09:59<br>03-Dec-2021 09:59<br>03-Dec-2021 09:59<br>03-Dec-2021 09:59<br>03-Dec-2021 09:59<br>03-Dec-2021 10:06<br>03-Dec-2021 10:06<br>26-Jan-2022 13:17<br>26-Jan-2022 13:09<br>26-Jan-2022 13:10<br>26-Jan-2022 13:17<br>26-Jan-2022 13:17<br>26-Jan-2022 13:17<br>26-Jan-2022 13:17 | 185915252<br>181204993<br>217539461<br>212426752<br>262139609<br>245011699<br>384<br>576<br>186027304<br>181335677<br>217543925<br>212545356<br>262431823<br>245560280<br>384<br>576 |
| <u>biender - 5. 6. 1. 3 na 250</u>                                                                                                    | 20-381-2022 13.17                                                                                                    | 570                                                                                                    |

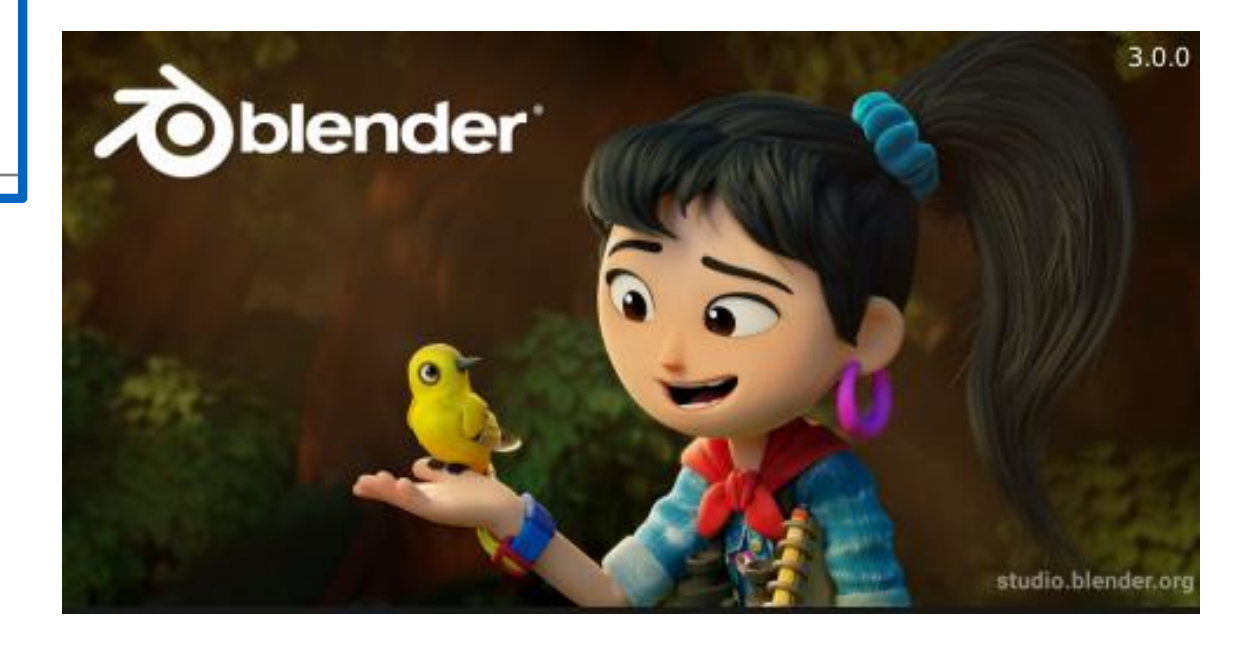

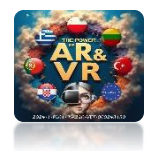

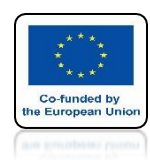

# TO CREATE INTERACTIONSIN 3D GLASSES WE WILL USE THE APPROPRIATE ADD-ON FOR THIS VERSION OF BLENDER

# Hubs Blender Addon 1.6.0

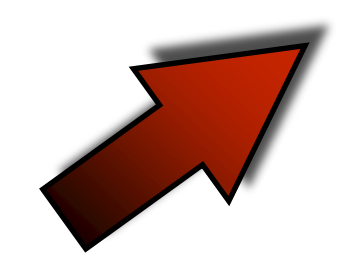

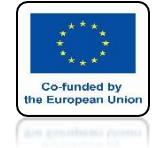

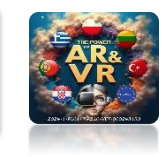

### YOU CAN DOWNLOAD IT FROM THE WEBSITE

#### https://github.com/Hubs-Foundation/hubs-blender-exporter/releases

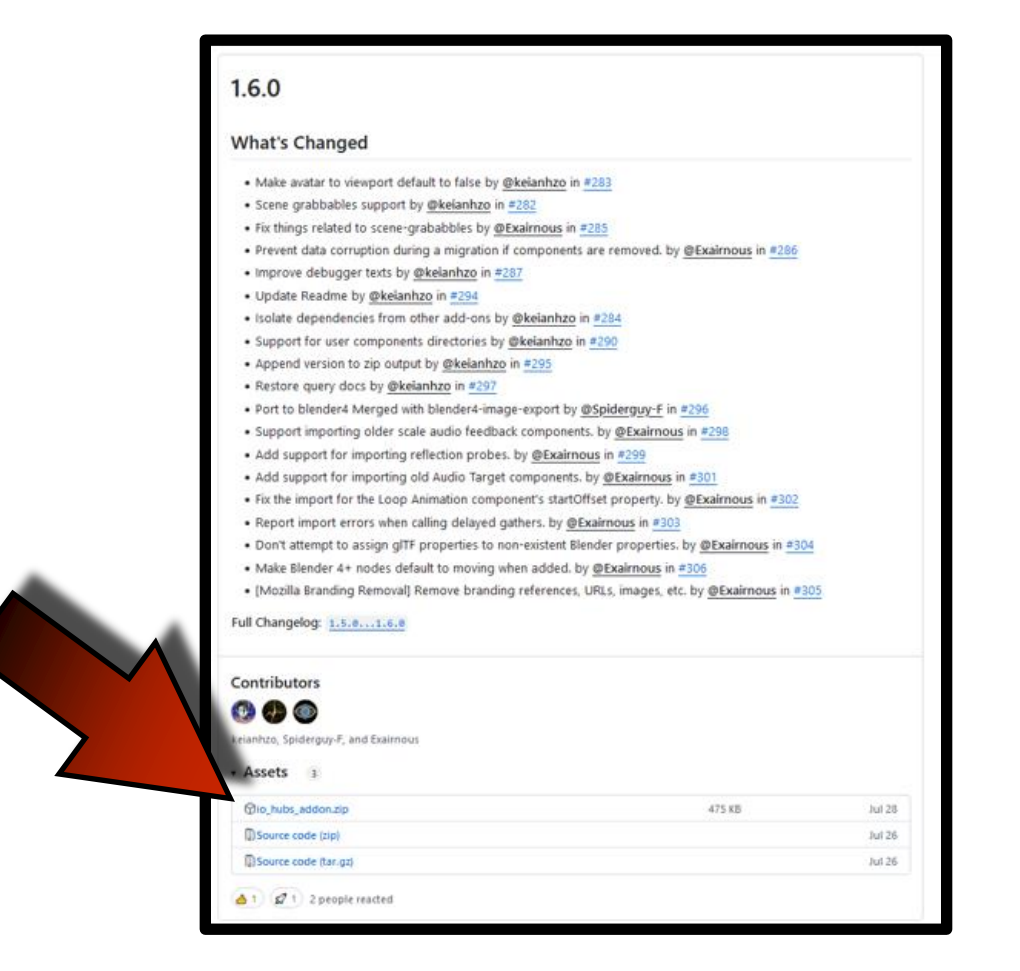

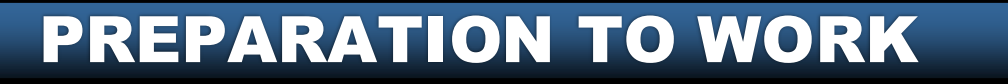

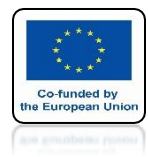

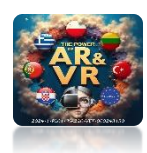

# ADDITIONALLY, WE NEED TO COPY A PYTHON SCRIPT FILE INTO THE RIGHT PLACE AS A REGULAR TEXT FILE

# moveable.py

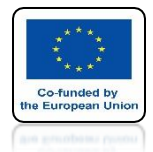

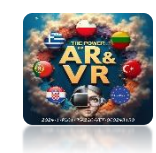

# WINDOWS PATH

C:\Users\...USER...\AppData\Roaming\Blender Foundation\Blender\3.0\scripts\addons\io\_hubs\_addon\components\definitions\moveable.py

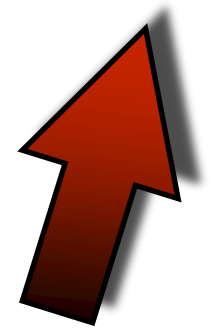

# **APPLE PATH**

/Users/...USER.../Library/Application Support/Blender/3.0/scripts/addons/io\_hubs\_addon/components/definitions/moveable.py

# INSTEAD OF ...USER... ENTER YOUR SYSTEM ACCOUNT NAME

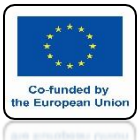

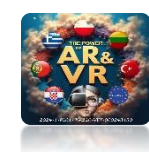

from bpy.props import BoolProperty from ..hubs\_component import HubsComponent from ..types import NodeType, PanelType, Category from ..utils import remove\_component, add\_component from .networked\_transform import NetworkedTransform

# FILE moveable.py

```
class Moveable(HubsComponent):
    _definition = {
        'name': 'moveable',
        'display_name': 'Moveable',
        'category': Category.OBJECT,
        'node_type': NodeType.NODE,
        'panel_type': [PanelType.OBJECT],
        'icon': 'VIEW_PAN',
        'deps': ['rigidbody', 'networked-transform'],
        'version': (1, 0, 1)
}
```

```
cursor: BoolProperty(
name="By Cursor", description="Can be grabbed by a cursor", default=True)
```

```
hand: BoolProperty(
name="By Hand", description="Can be grabbed by VR hands", default=True)
```

```
@classmethod
def init(cls, obj):
    obj.hubs_component_list.items.get('rigidbody').isDependency = True
```

```
def migrate(self, migration_type, panel_type, instance_version, host, migration_report, ob=None):
    migration_occurred = False
    if instance_version <= (1, 0, 0):
        migration_occurred = True</pre>
```

# This was a component that has disappeared but it was usually added together with grababble so we try to remove those instances.

```
if "capturable" in host.hubs_component_list.items:
    remove_component(host, "capturable")
```

```
if "networked-object-properties" in host.hubs_component_list.items:
remove_component(host, "networked-object-properties")
```

```
add_component(host, NetworkedTransform.get_name())
```

#### return migration\_occurred

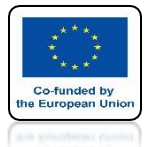

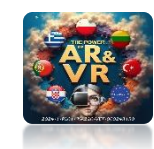

### **ADD-ON CORRECTLY INSTALLED**

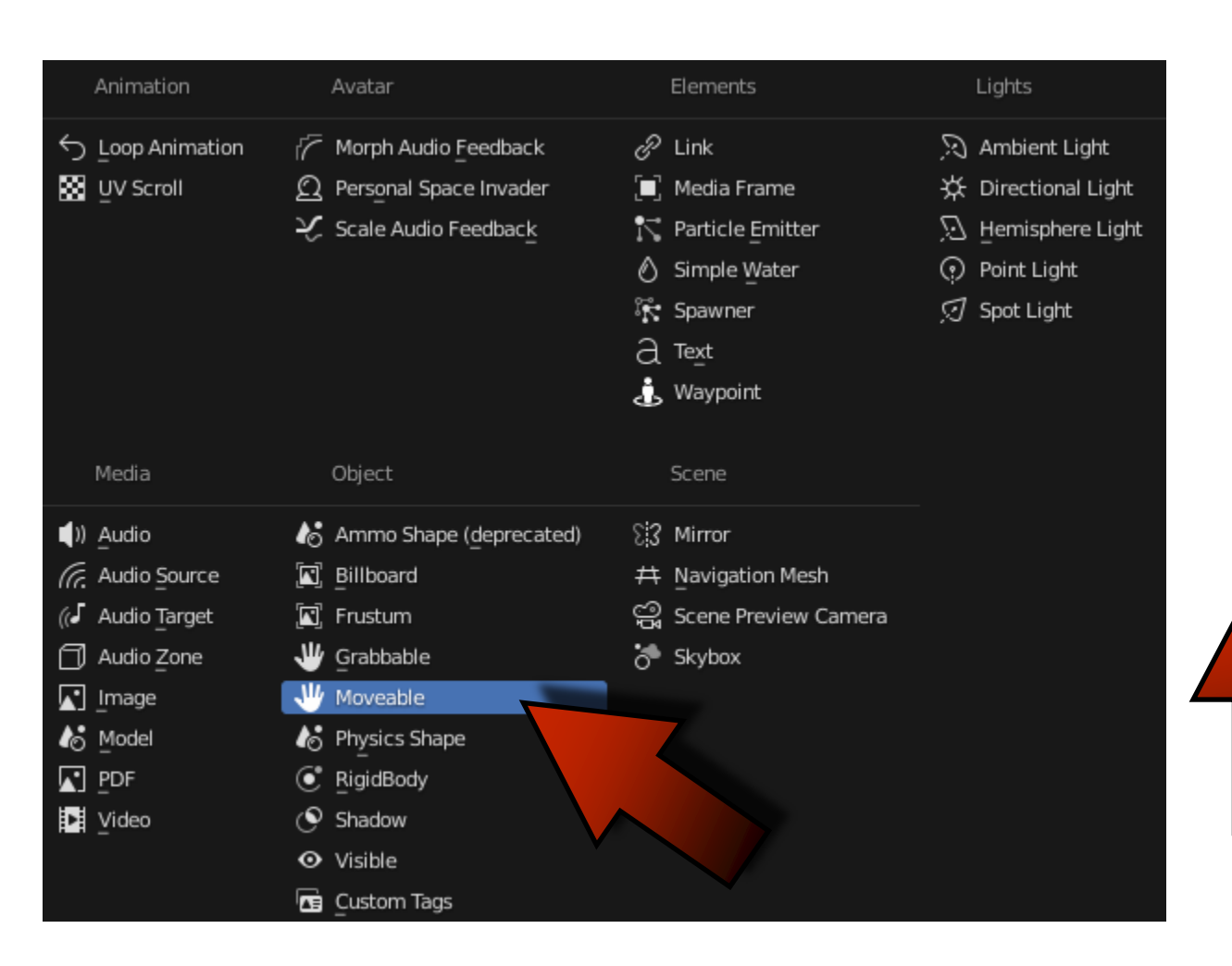

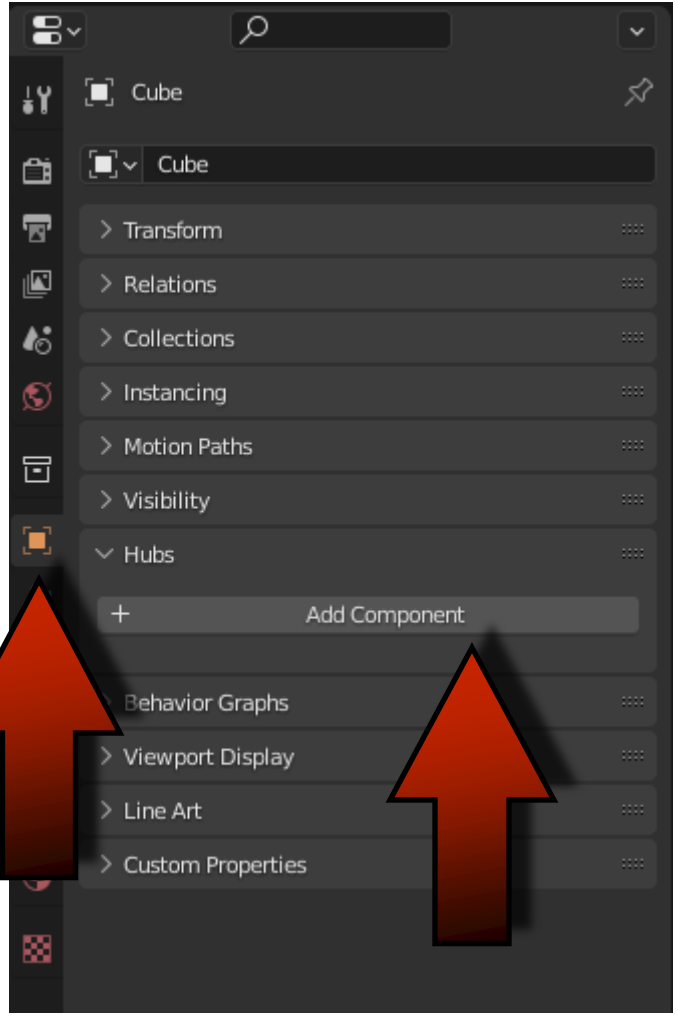

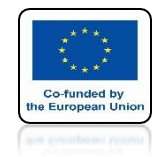

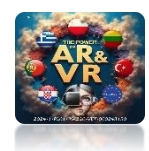

# WE INSTALL ITAS OTHER ADD-ONS IN BLENDER

# WE WILL GIVE EXAMPLES IN THE NEXT EXERCISES

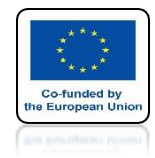

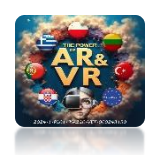

### ADDITIONALLY, I WILL PRESENT THE BASICS OF UPBGE

## **BLENDER WITH A GAME ENGINE**

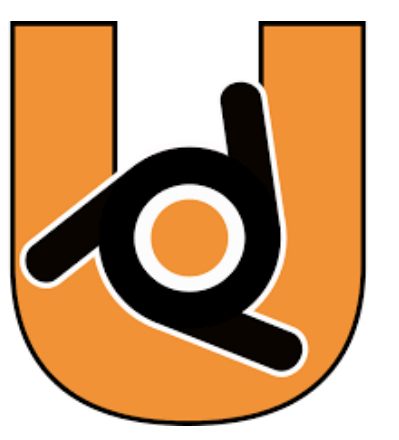

https://upbge.org

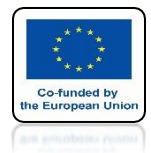

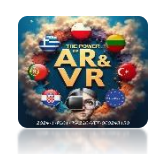

# RUN THE BLENDER PROGRAM

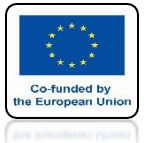

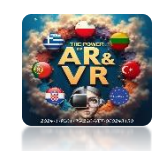

### **3D VIEW**

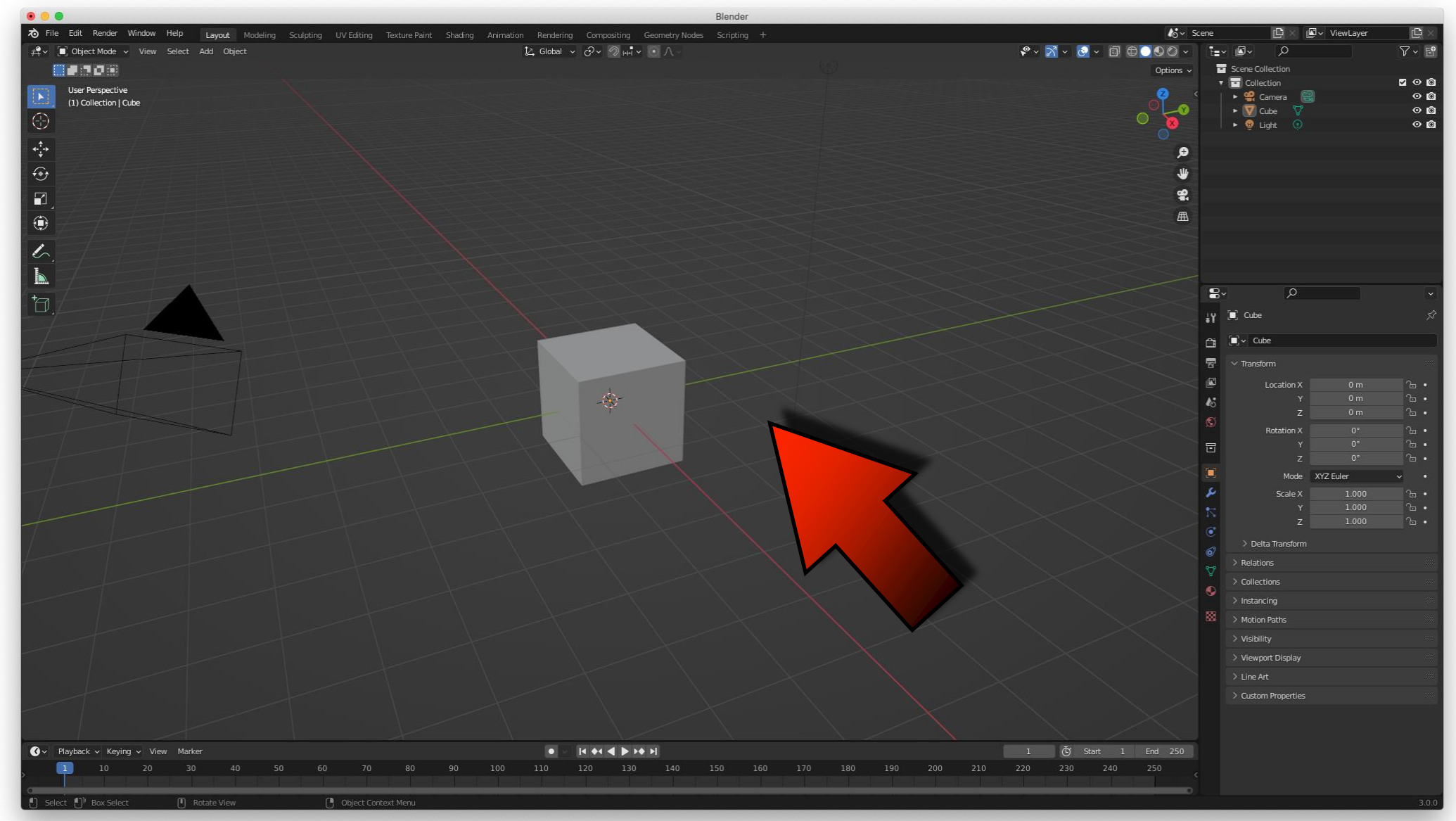

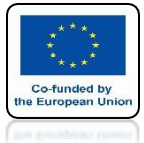

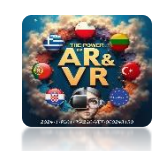

MENU

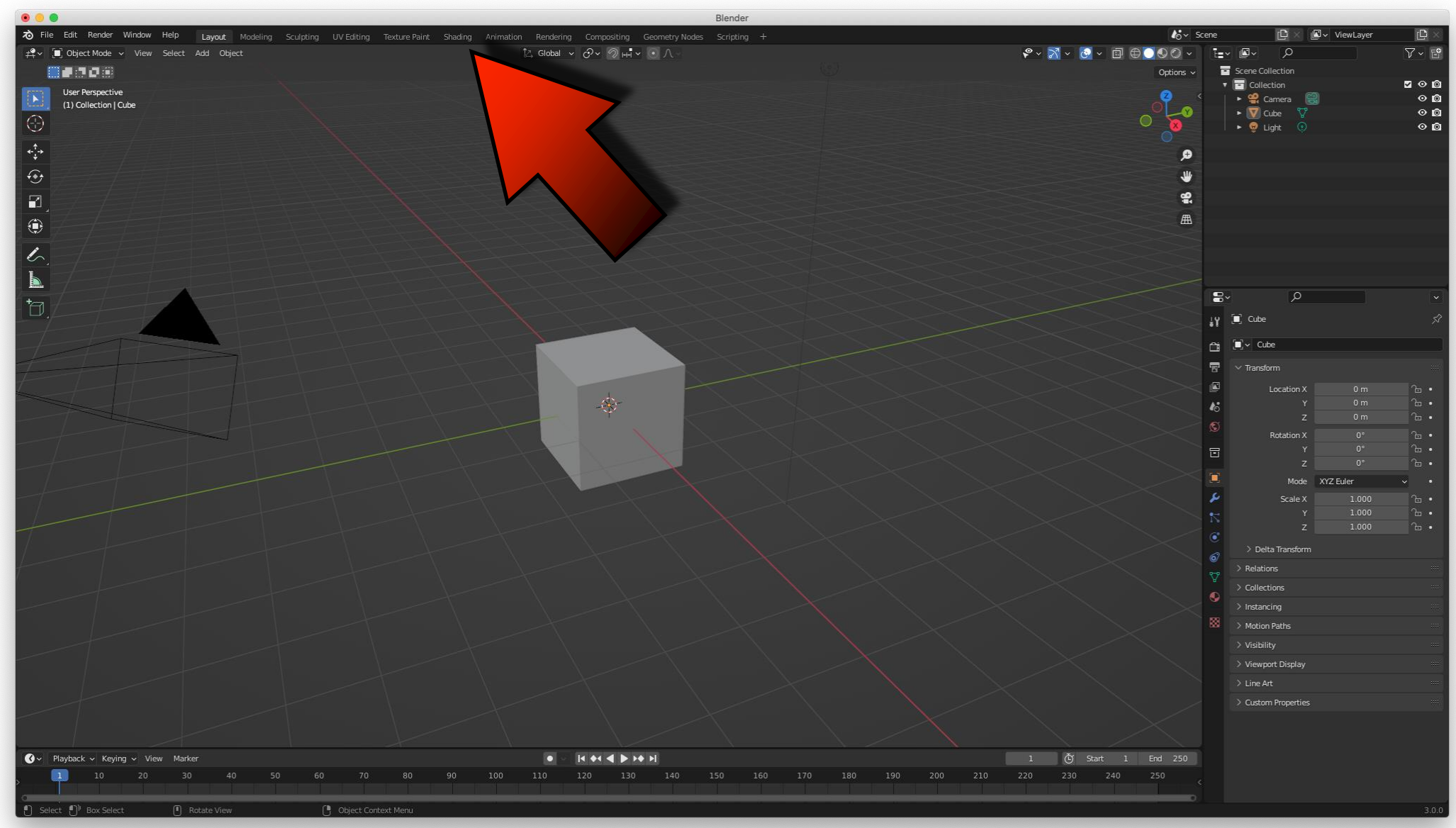

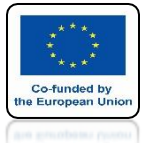

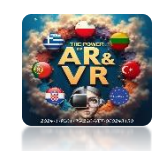

### OUTLINER

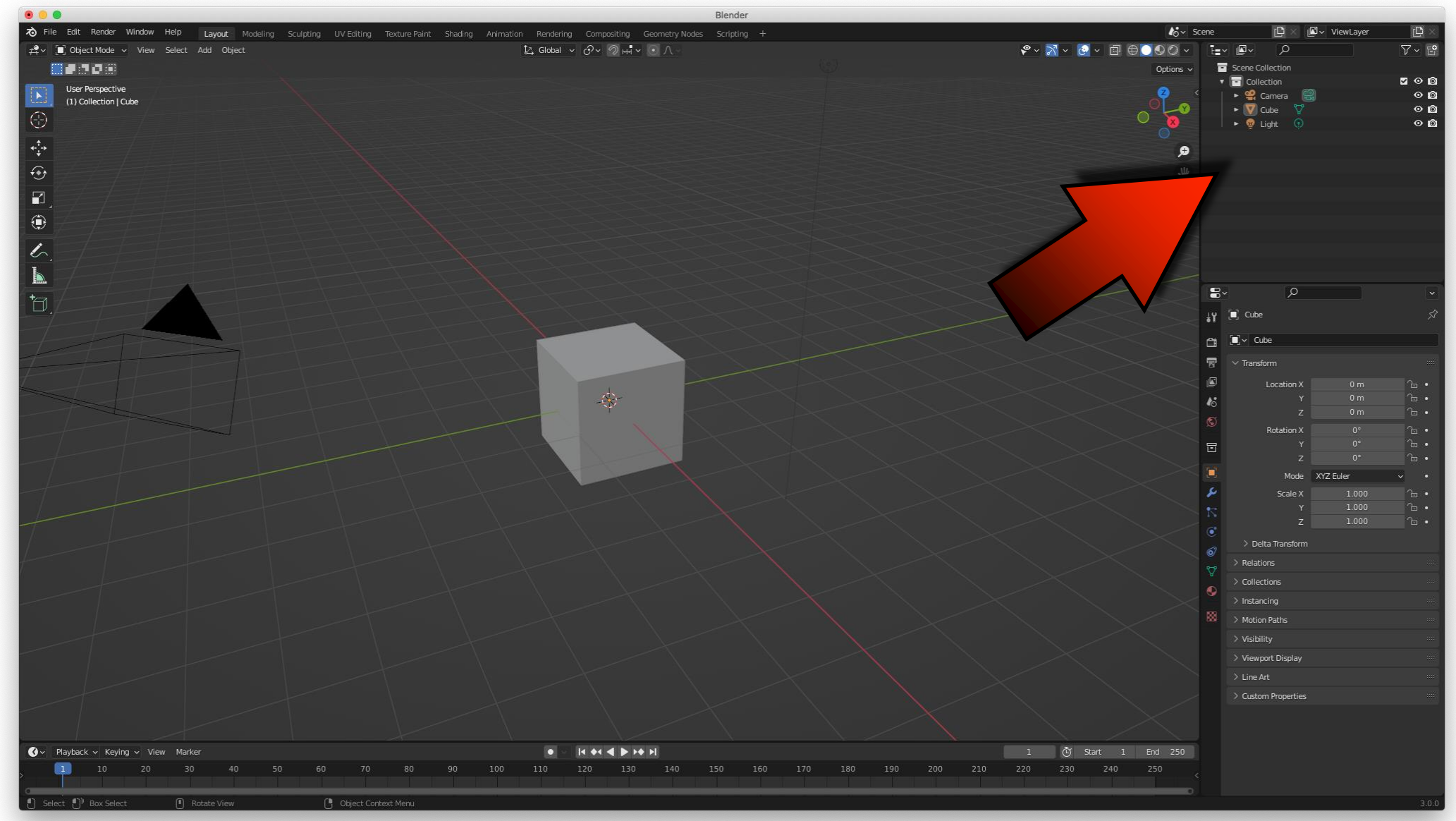

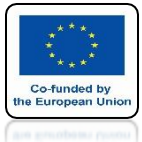

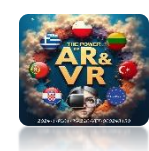

### PROPERTIES

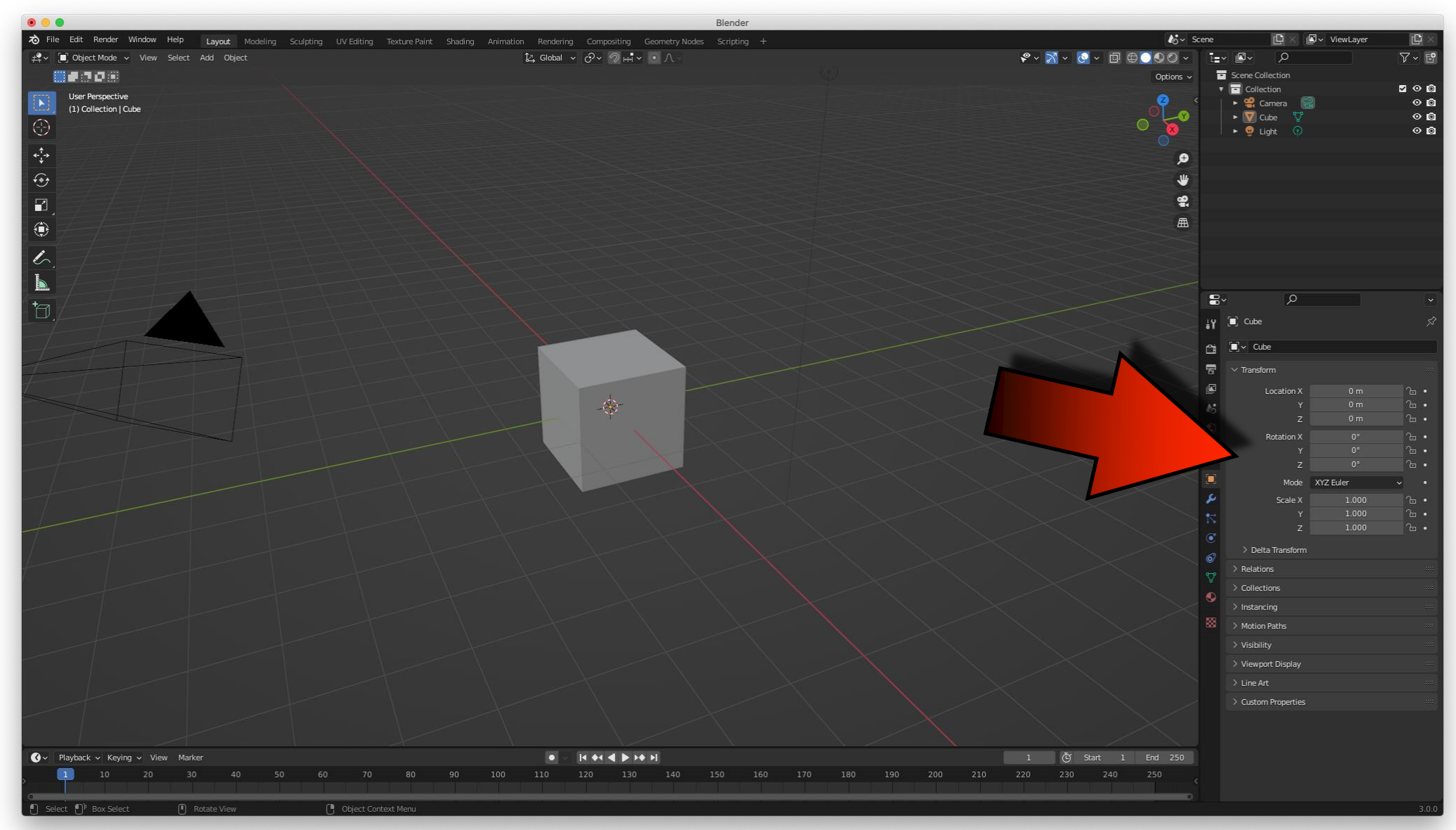

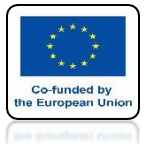

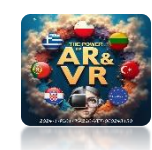

### TOOLS

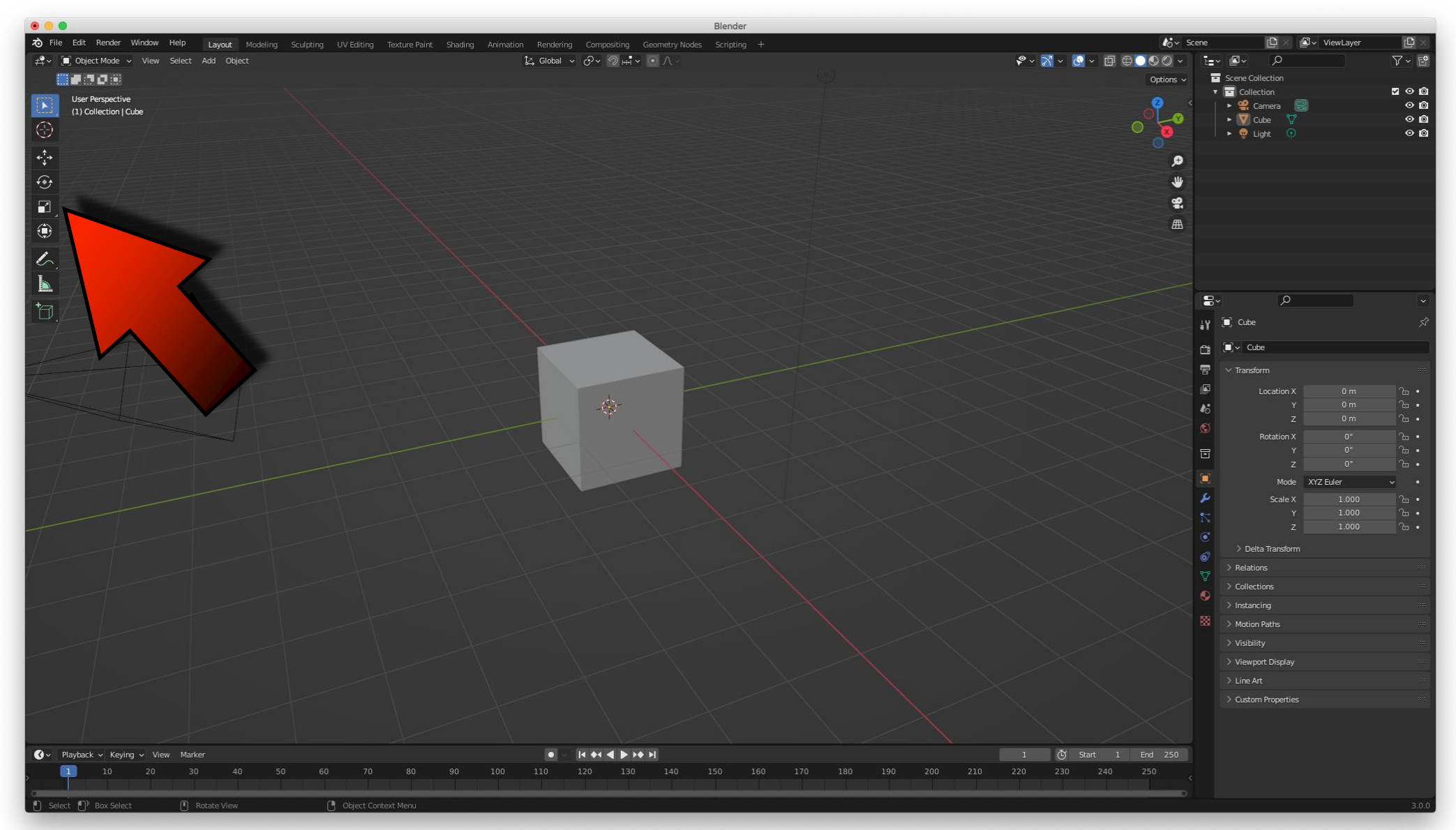

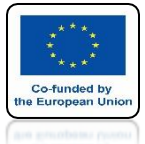

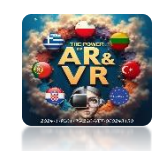

### TIMELINE

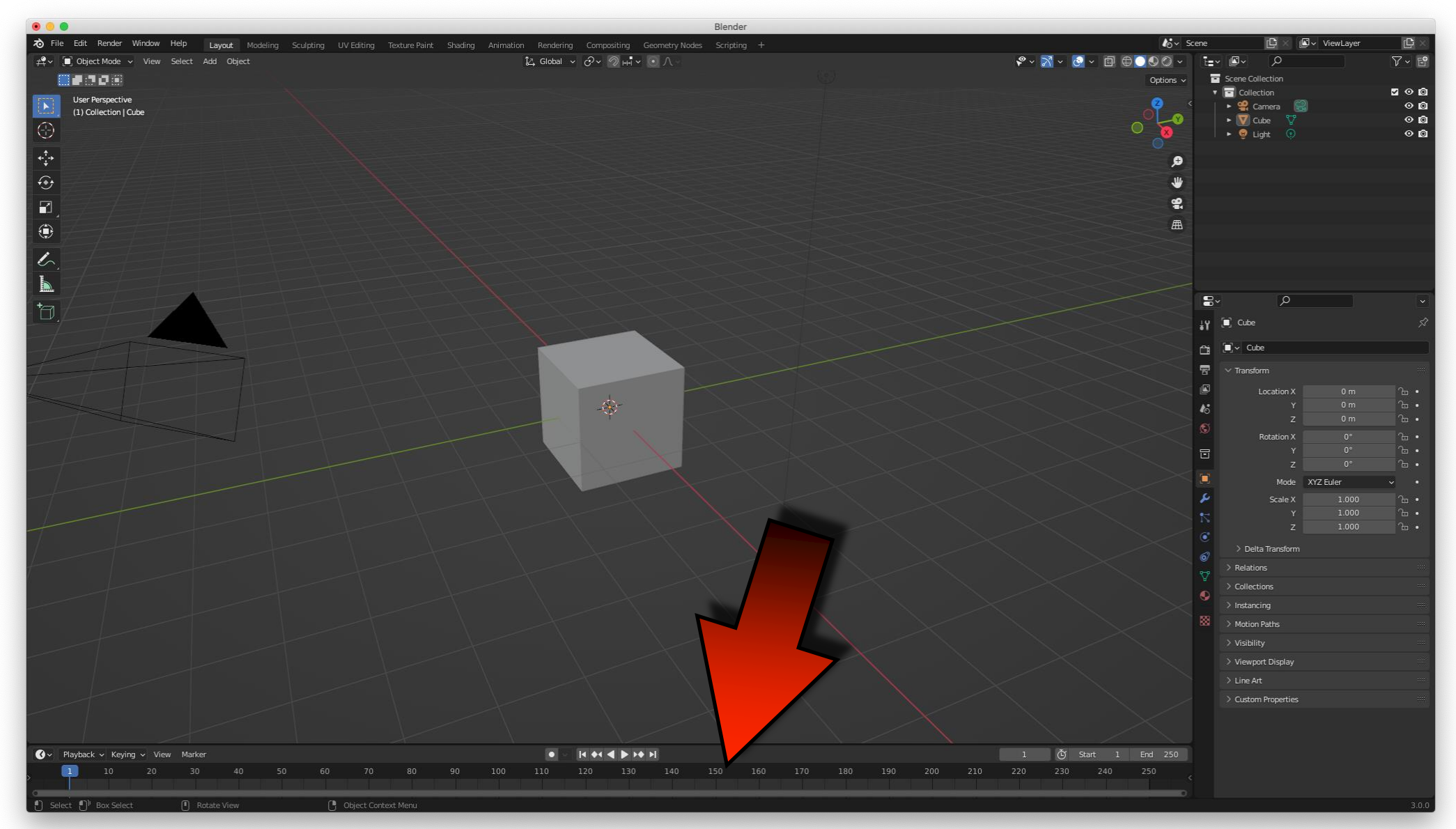

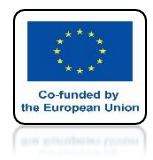

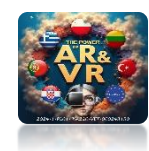

### **CAMERA**

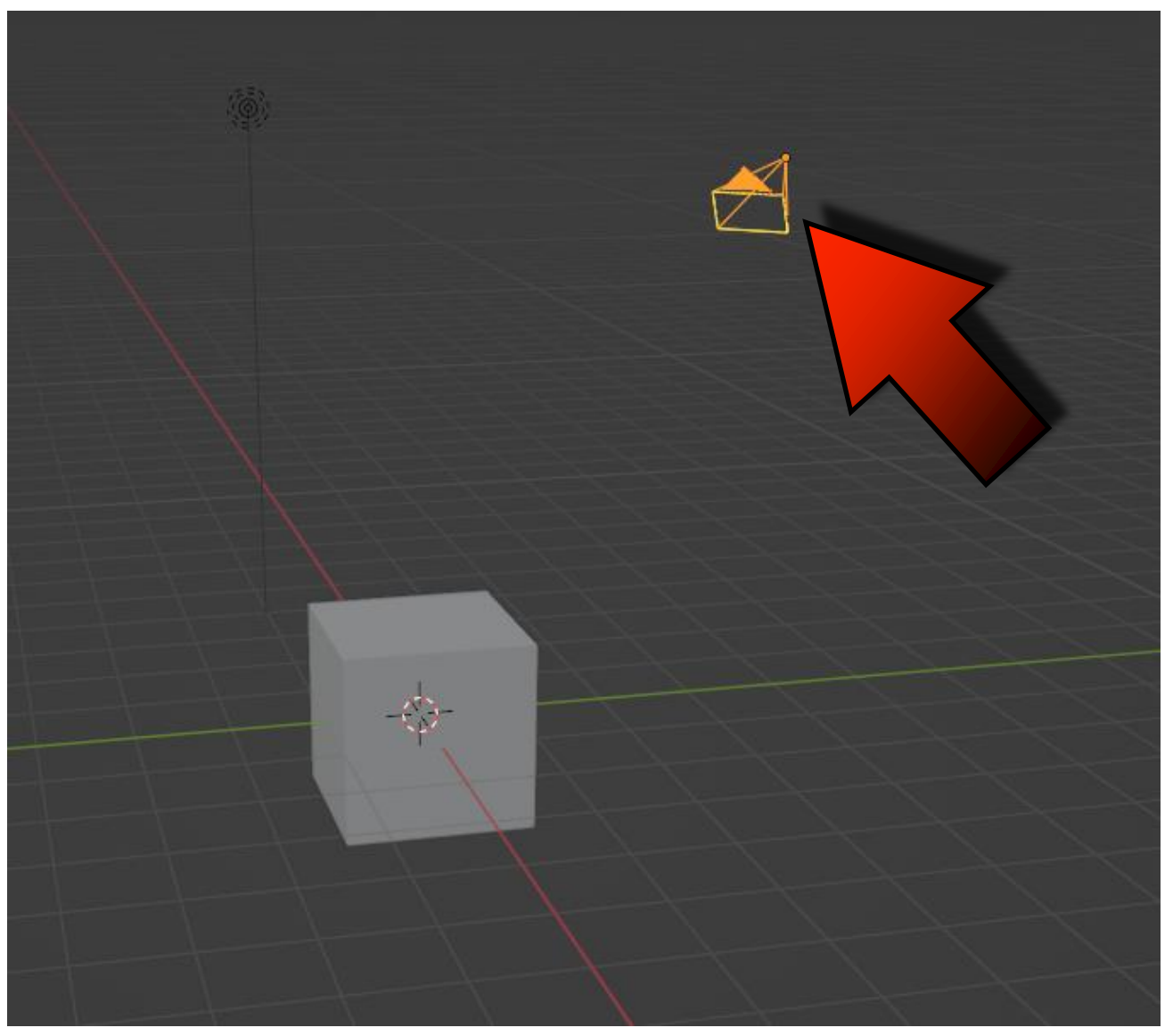

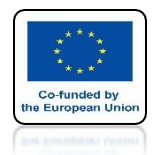

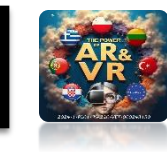

# AFTER CLICKING WITH THE LEFT MOUSE BUTTON, WE SELECT AN OBJECT.

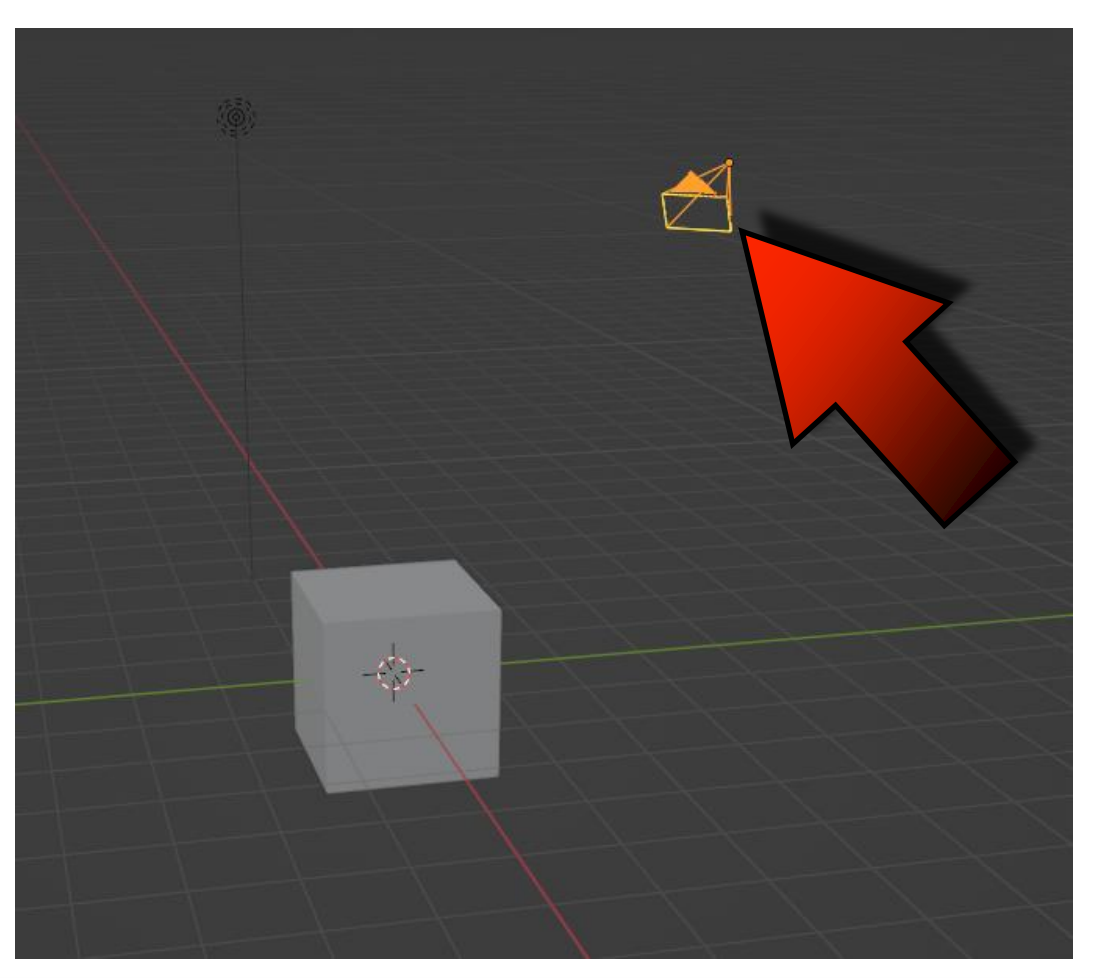

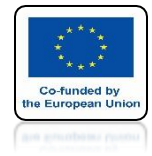

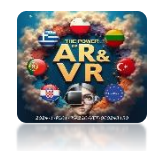

### LIGHT

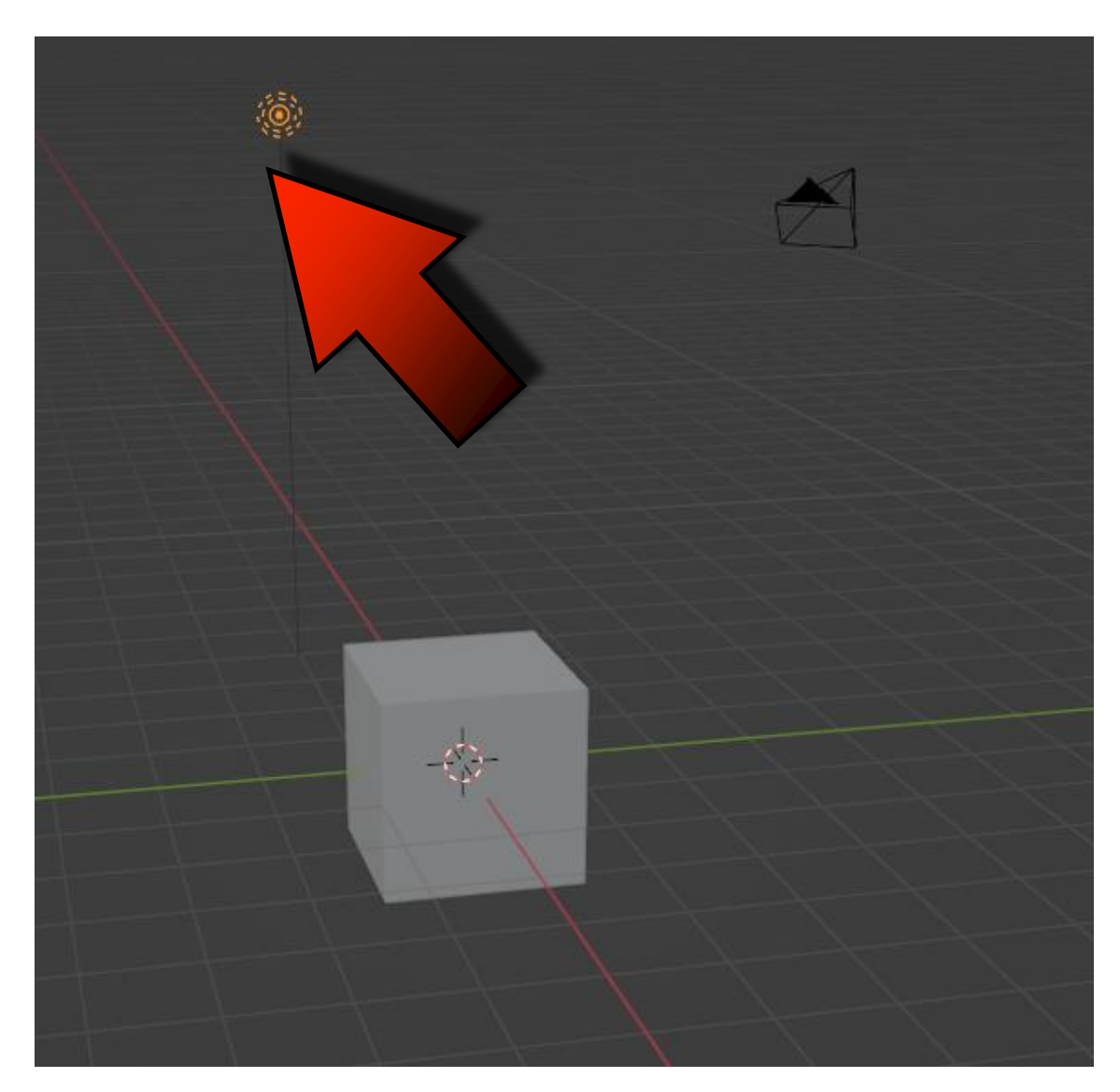

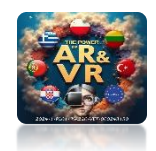

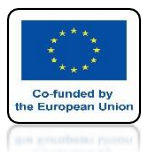

# **3D OBJECT - CUBE**

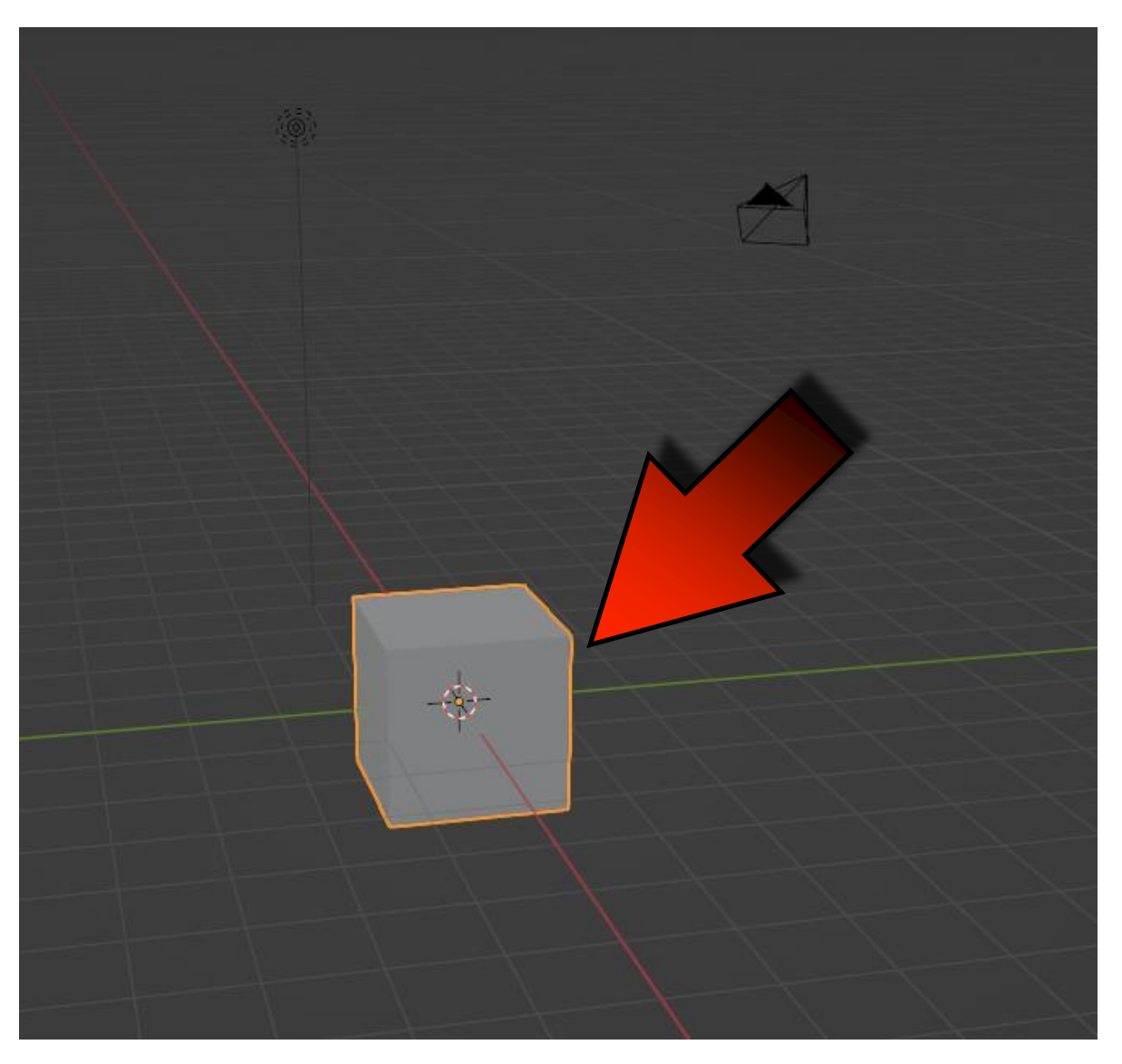

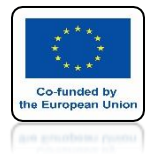

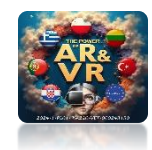

# **X KEY – DELETE OBJECTS**

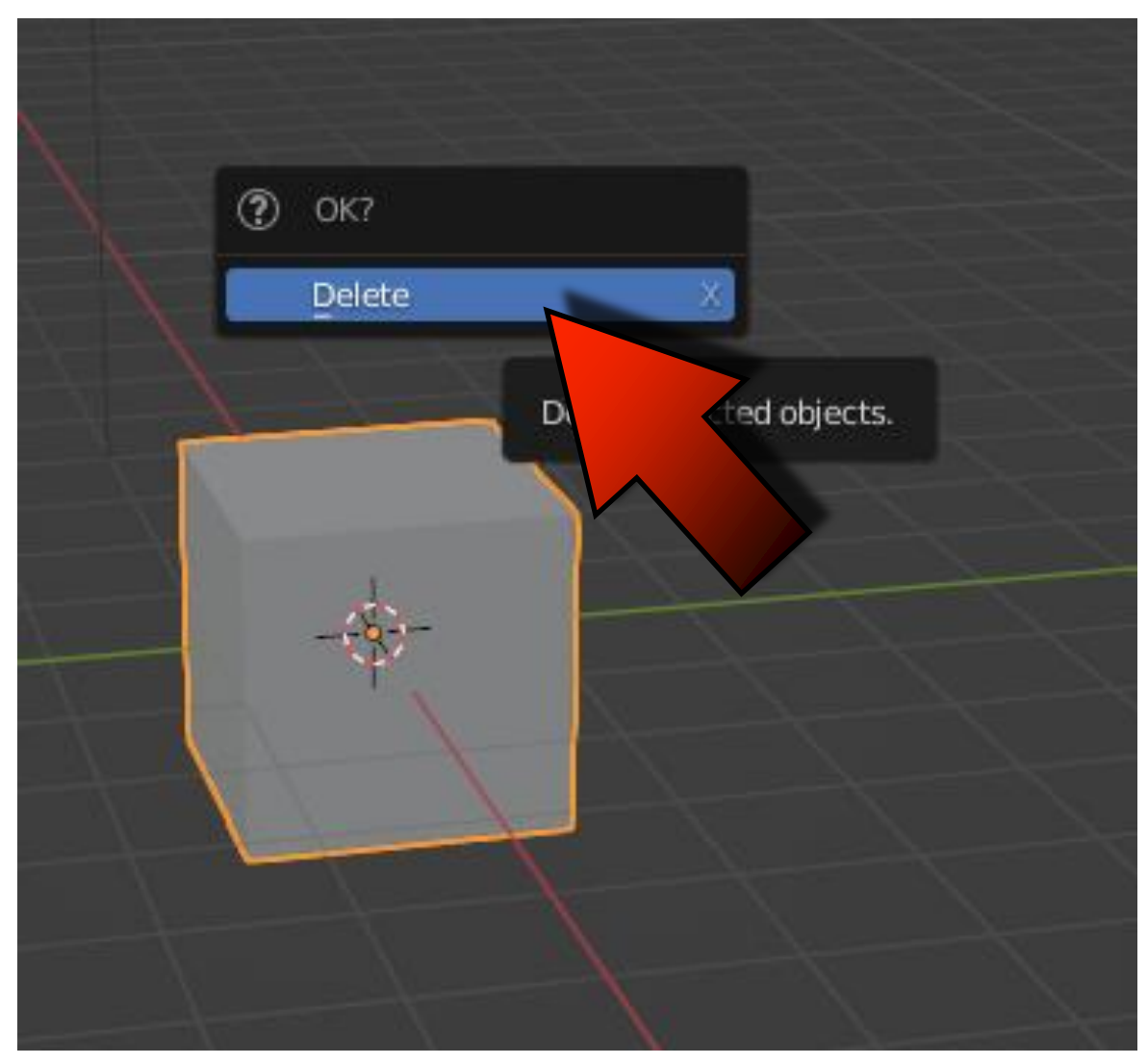

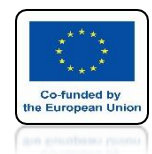

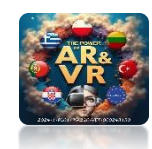

### **3D CURSOR**

# DEFINES WHERE THE NEW OBJECT WILL BE INSERT

# NOW IT IS IN THE CENTEROF THE COORDINATE SYSTEM

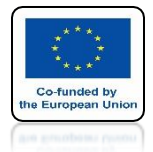

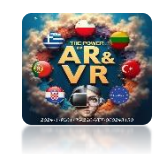

### PAY ATTENTION TO THE WINDOW THAT YOUR MOUSE CURSOR IS OVER. IT DEPENDS ON WHICH KEYBOARD SHORTCUTS WORK.

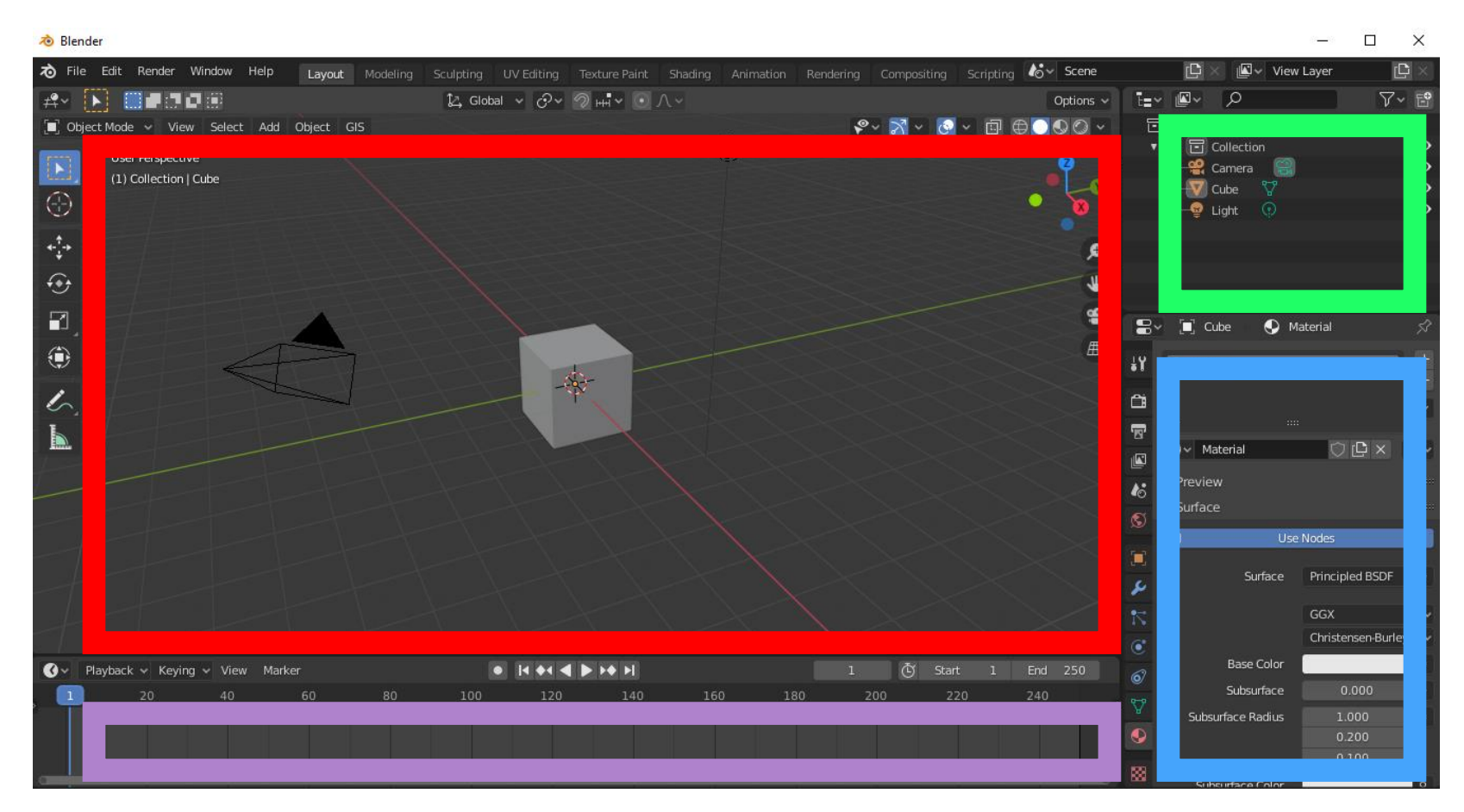

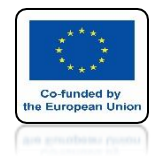

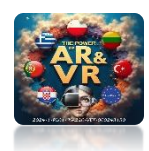

### MOVE YOUR MOUSE OVER THE 3D VIEW WINDOW AND PRESS SHIFT+A (ADD) AND SELECT A MESH/MONEY

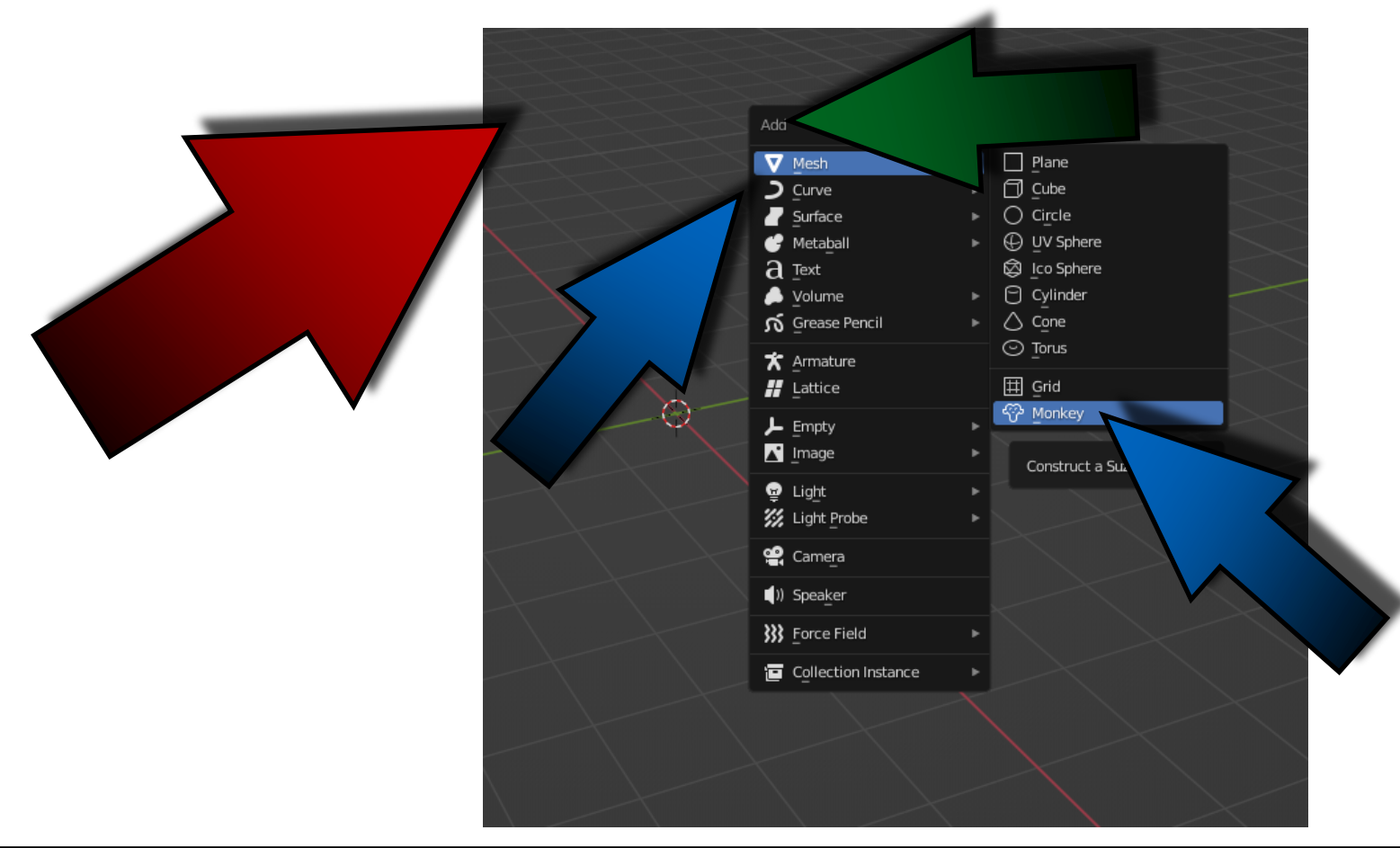

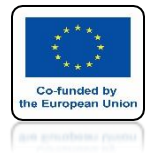

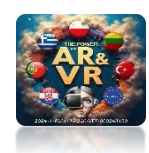

## YOU WILL SEE A NEW 3D OBJECT

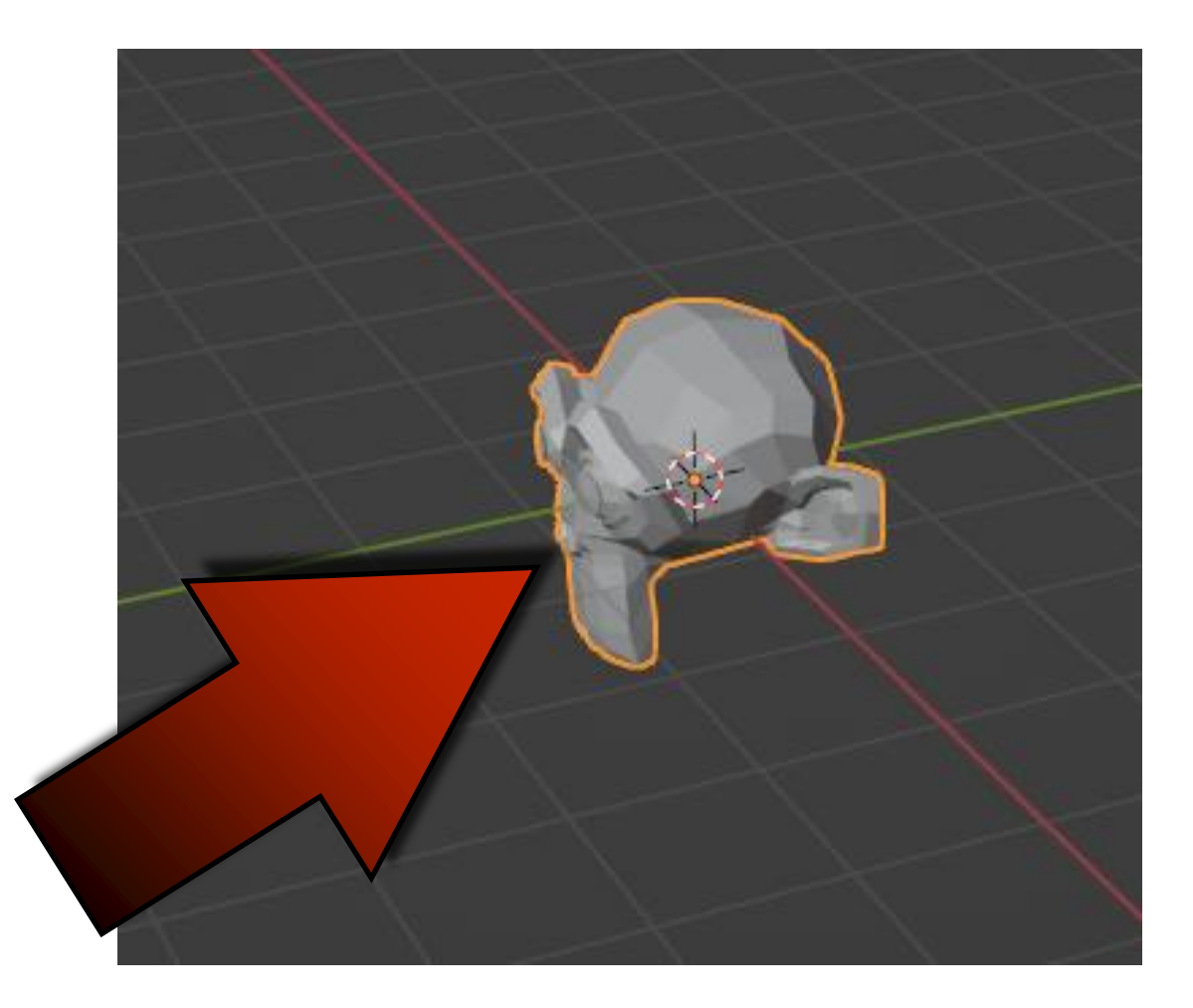

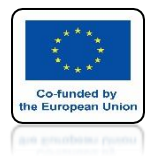

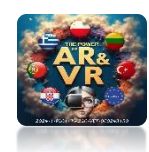

# WITH GIZMO YOU CAN CHANGE THE VIEW

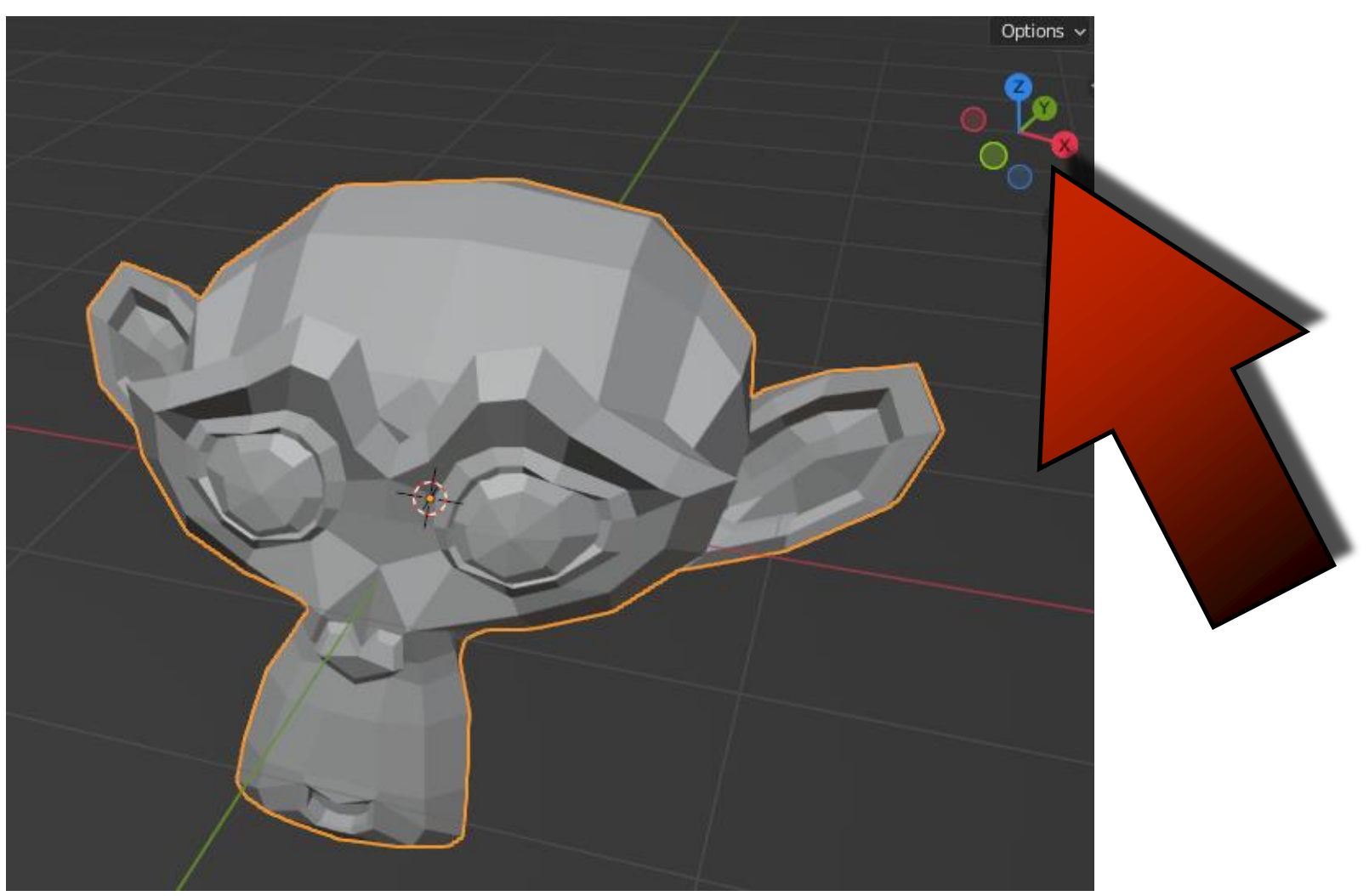

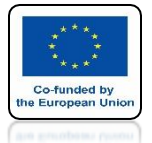

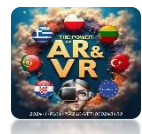

# IN THE BLENDER PROGRAM THE SAME OPERATION CAN BE PERFORMED IN MANY WAYS EVERYONE CAN CHOOSE THE ONE THAT SUITS THEM BEST.

| ゐ File Edit Render W                     | indow Help Layout Mod                                                             | leling Sculpting        | UV Editing Tr   | Shading Anin           |
|------------------------------------------|-----------------------------------------------------------------------------------|-------------------------|-----------------|------------------------|
| r¶ v [∎] Object Mode v                   | View Select Add Object<br>✓ Toolbar                                               |                         |                 |                        |
| User Perspective<br>(1) Collection   Suz | <ul> <li>Sidebar</li> <li>Tool Settings</li> <li>Adjust Last Operation</li> </ul> |                         |                 |                        |
| ÷                                        | Frame Selected<br>Frame All<br>Perspective/Orthographic                           |                         |                 |                        |
| •                                        |                                                                                   |                         |                 |                        |
|                                          | Viewpoint                                                                         | ۔<br>م                  | amera           | Numpad 0               |
| •                                        | Navigation<br>Align View                                                          | ► <u></u><br>► <u>B</u> | iop<br>iottom # | Numpad 7<br>8 Numpad 7 |
|                                          | View Regions<br>Play Animation                                                    | Spacebar B              | ront<br>jack #  | Numpad 1<br>8 Numpad 1 |
| •                                        | Viewport Render Image     Viewport Render Animation     Viewport Render Keyframes | <u>R</u><br>L           | ight<br>eft अ   | Numpad 3<br>8 Numpad 3 |
|                                          | Area                                                                              |                         |                 |                        |

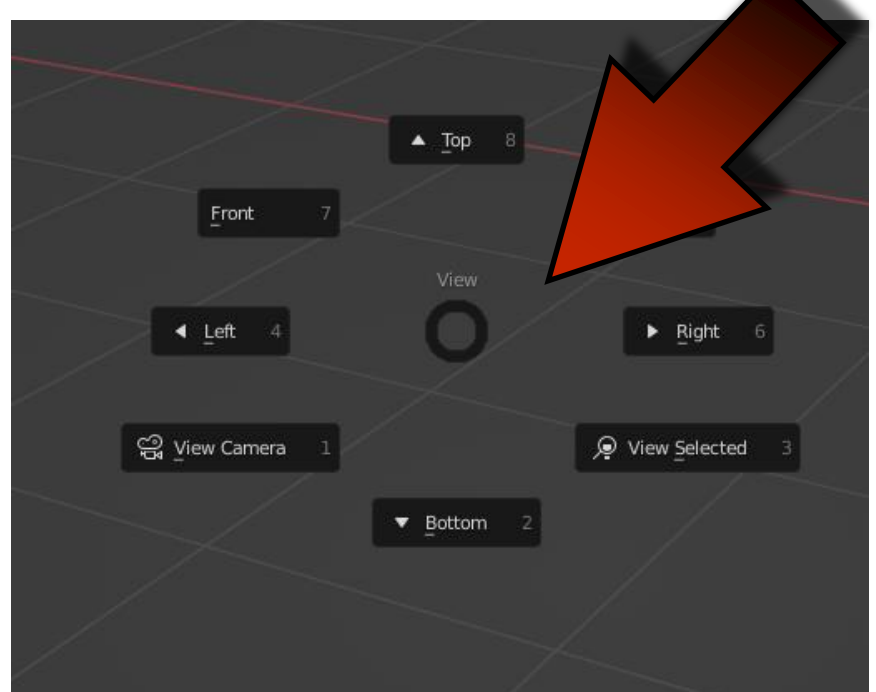

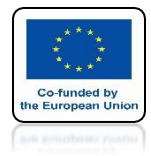

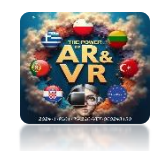

# USING KEYBOARD SHORTCUTS WILL MUCH SPEED UP YOUR WORK

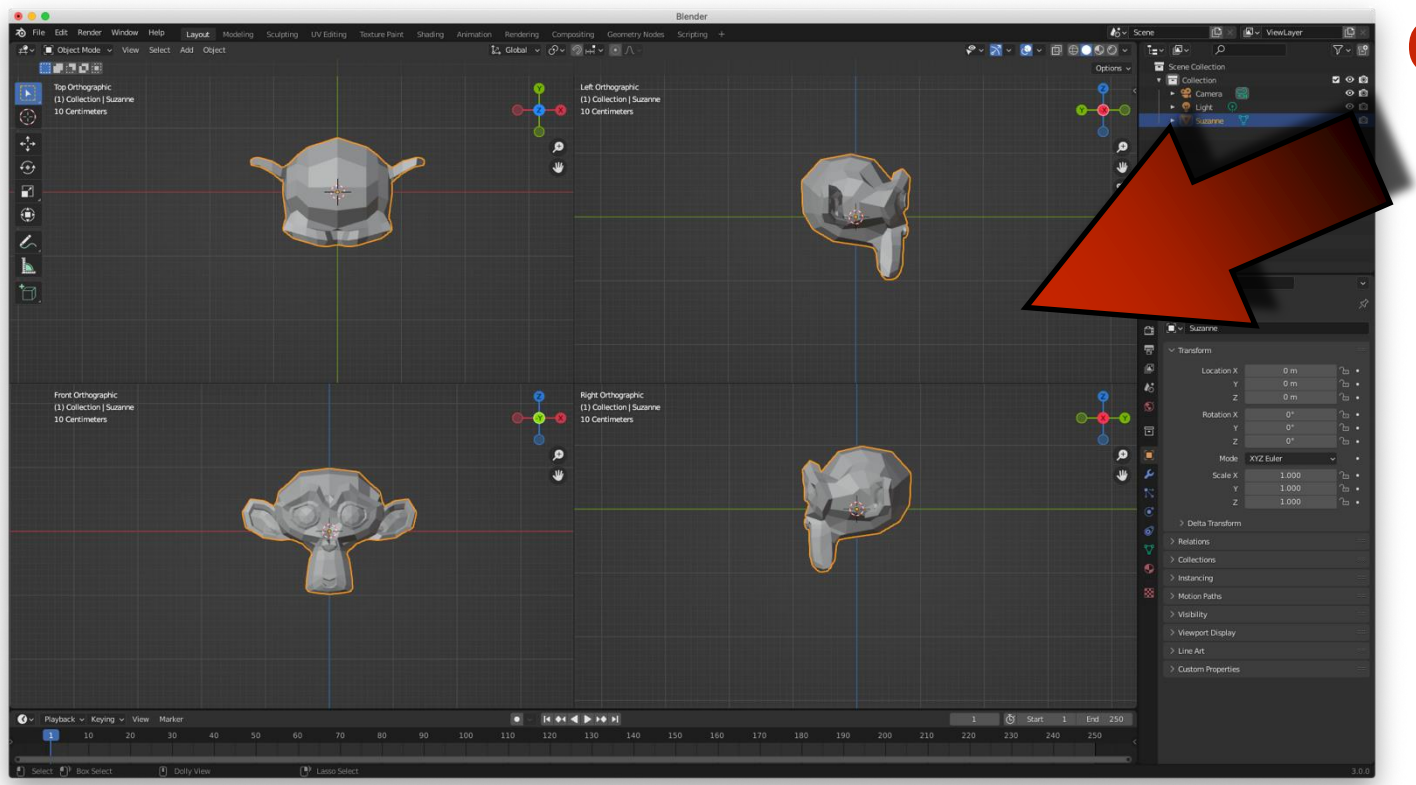

#### CRTL+ALT+Q

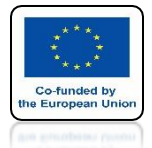

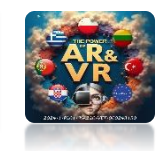

# METHODS OF DISPLAYING OBJECTS WIREFRAME

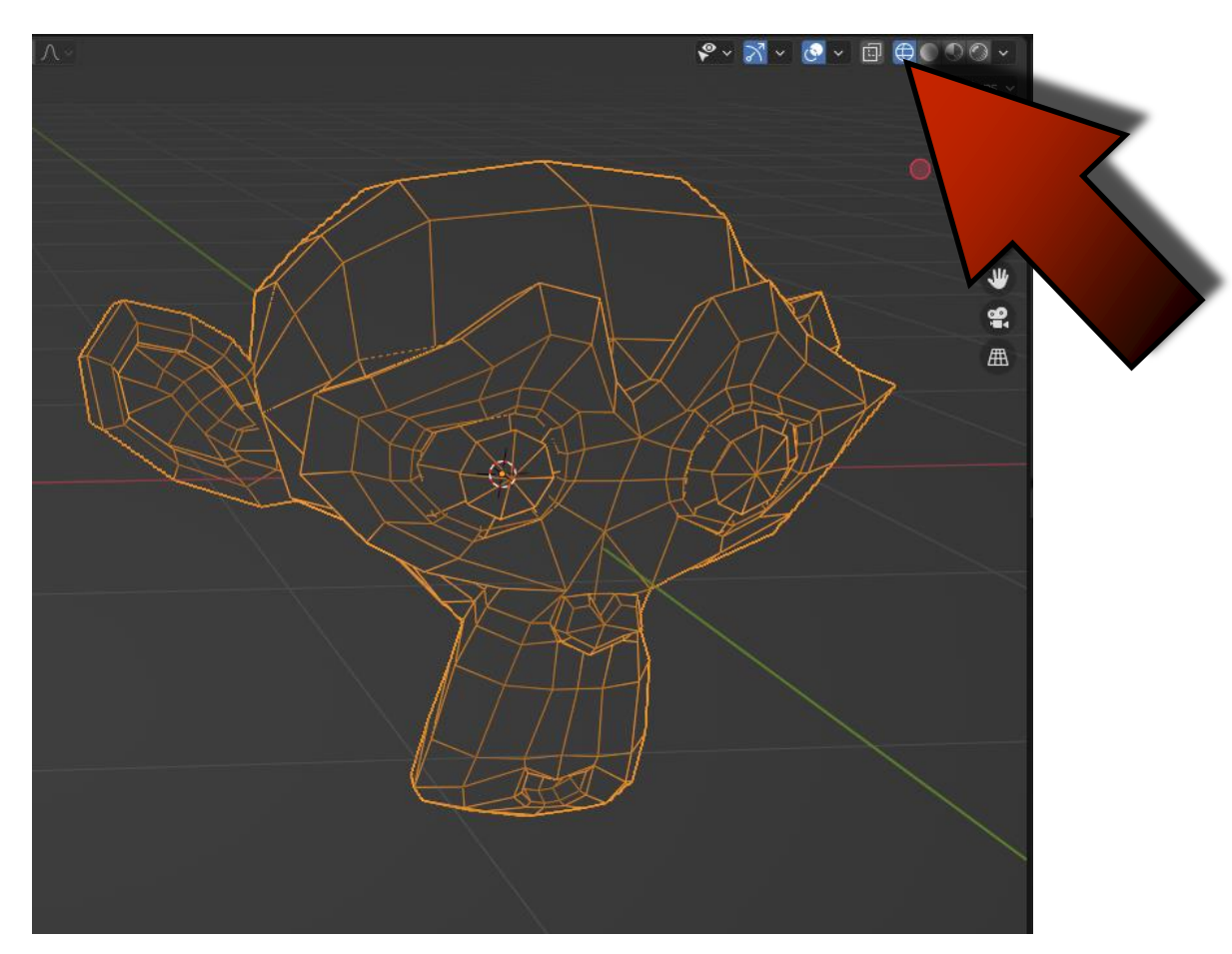

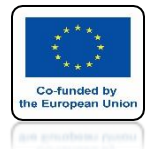

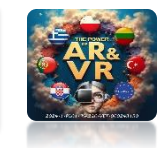

# METHODS OF DISPLAYING OBJECTS SOLID

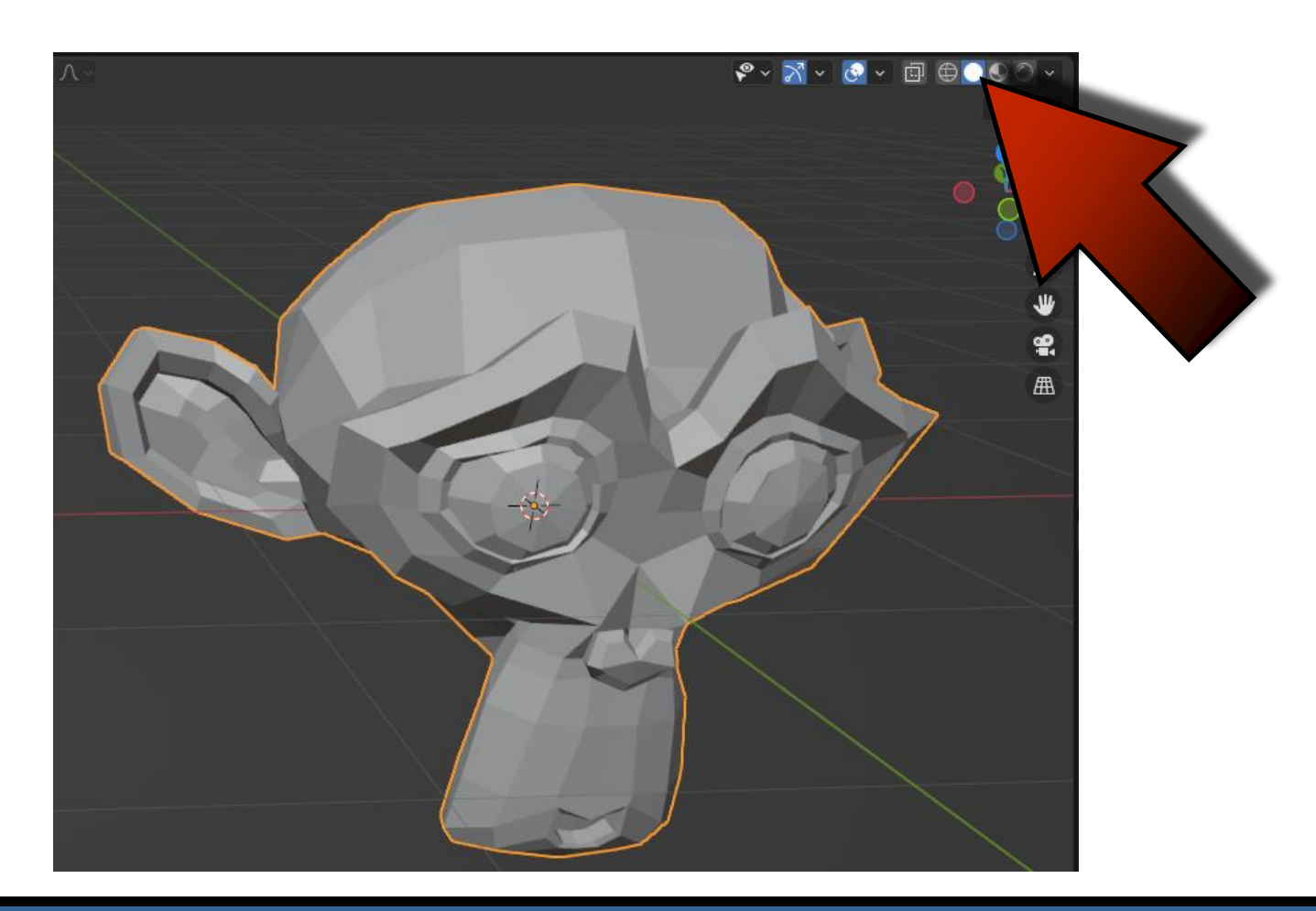

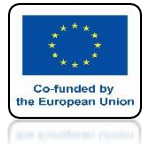

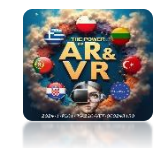

# METHODS OF DISPLAYING OBJECTS MATERIAL

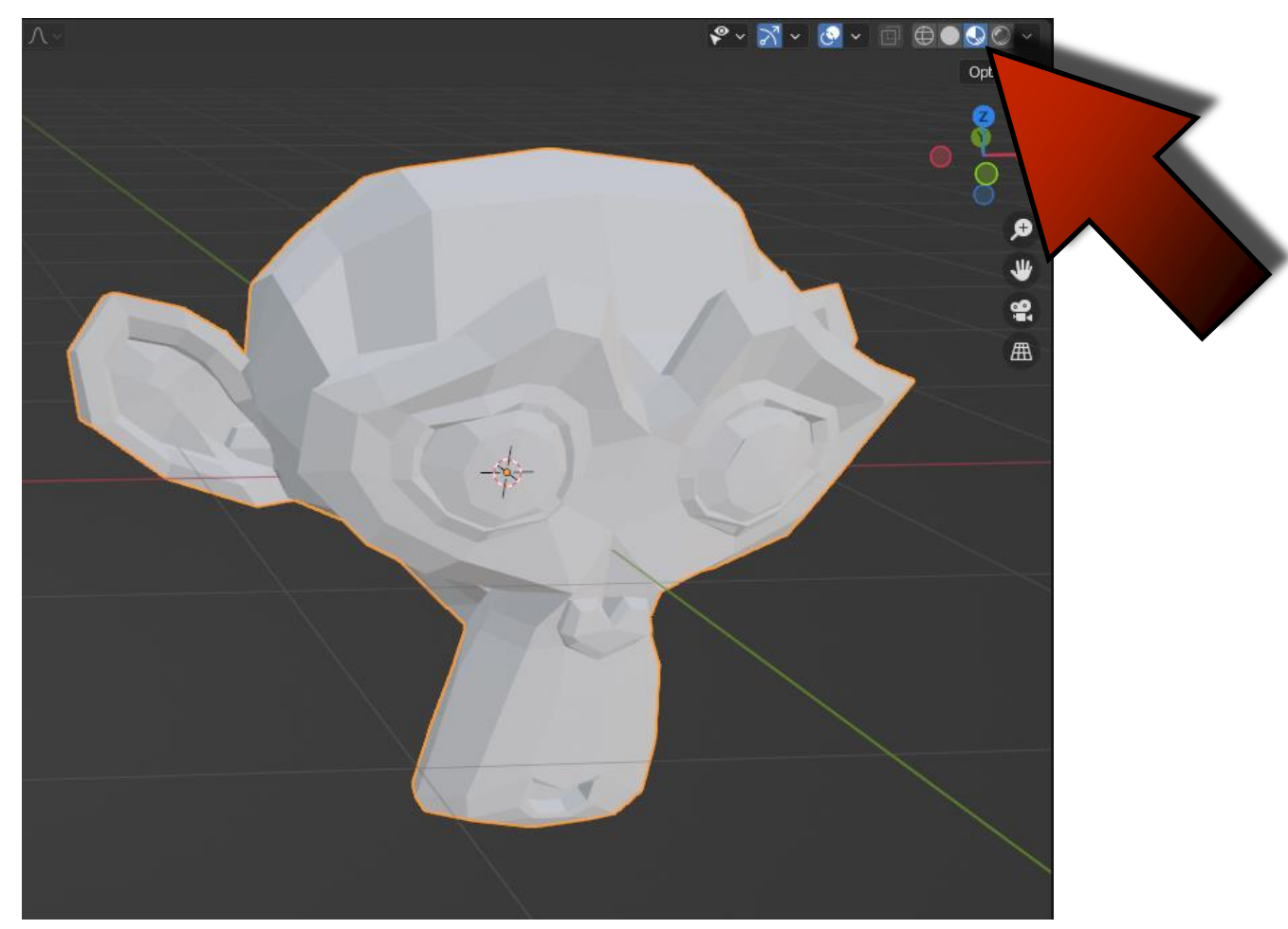

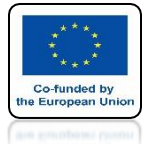

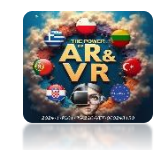

# METHODS OF DISPLAYING OBJECTS RENDER

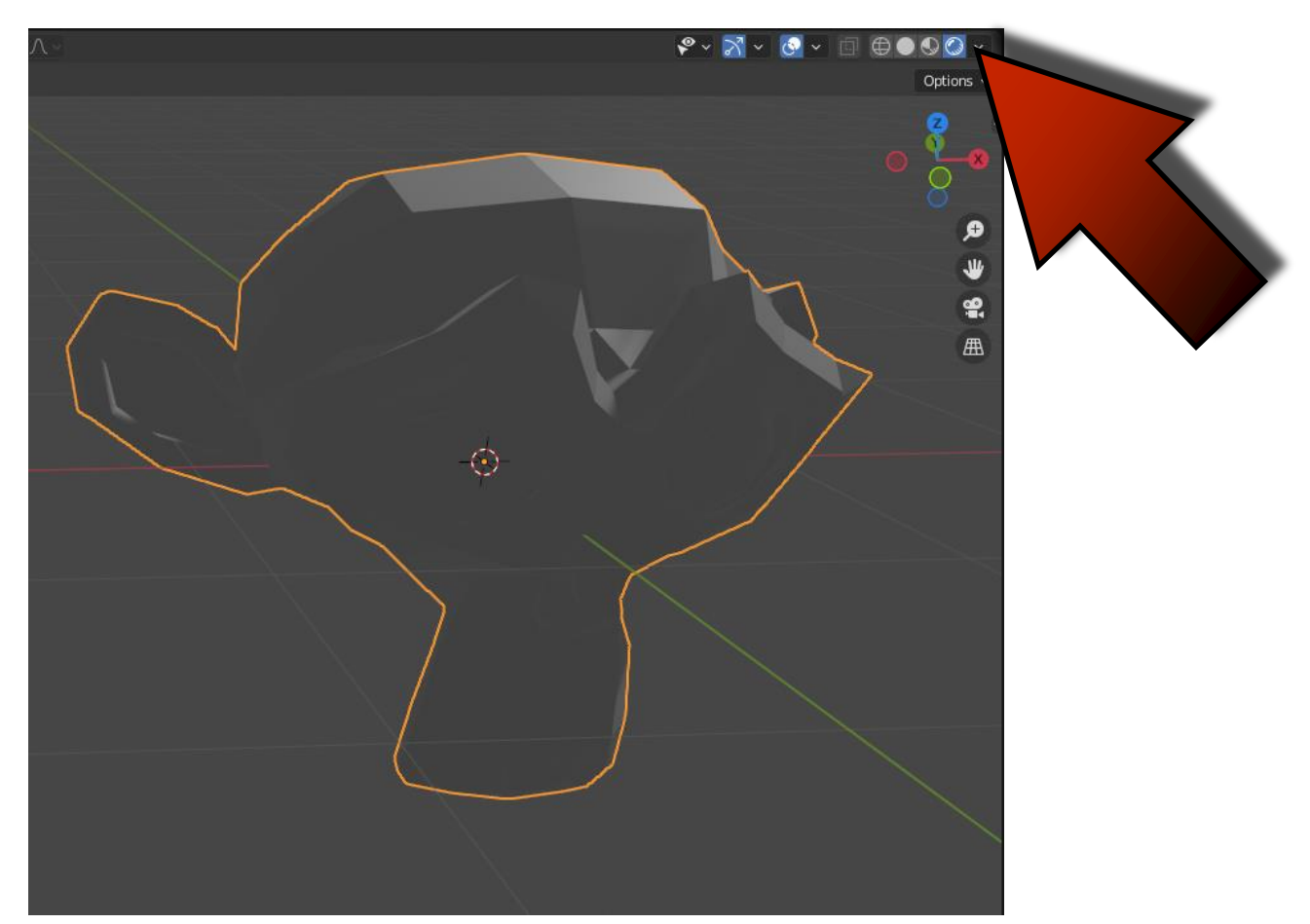

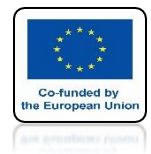

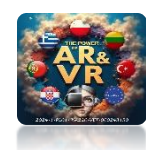

# Z KEY GIVES THE SAME POSSIBILITIES

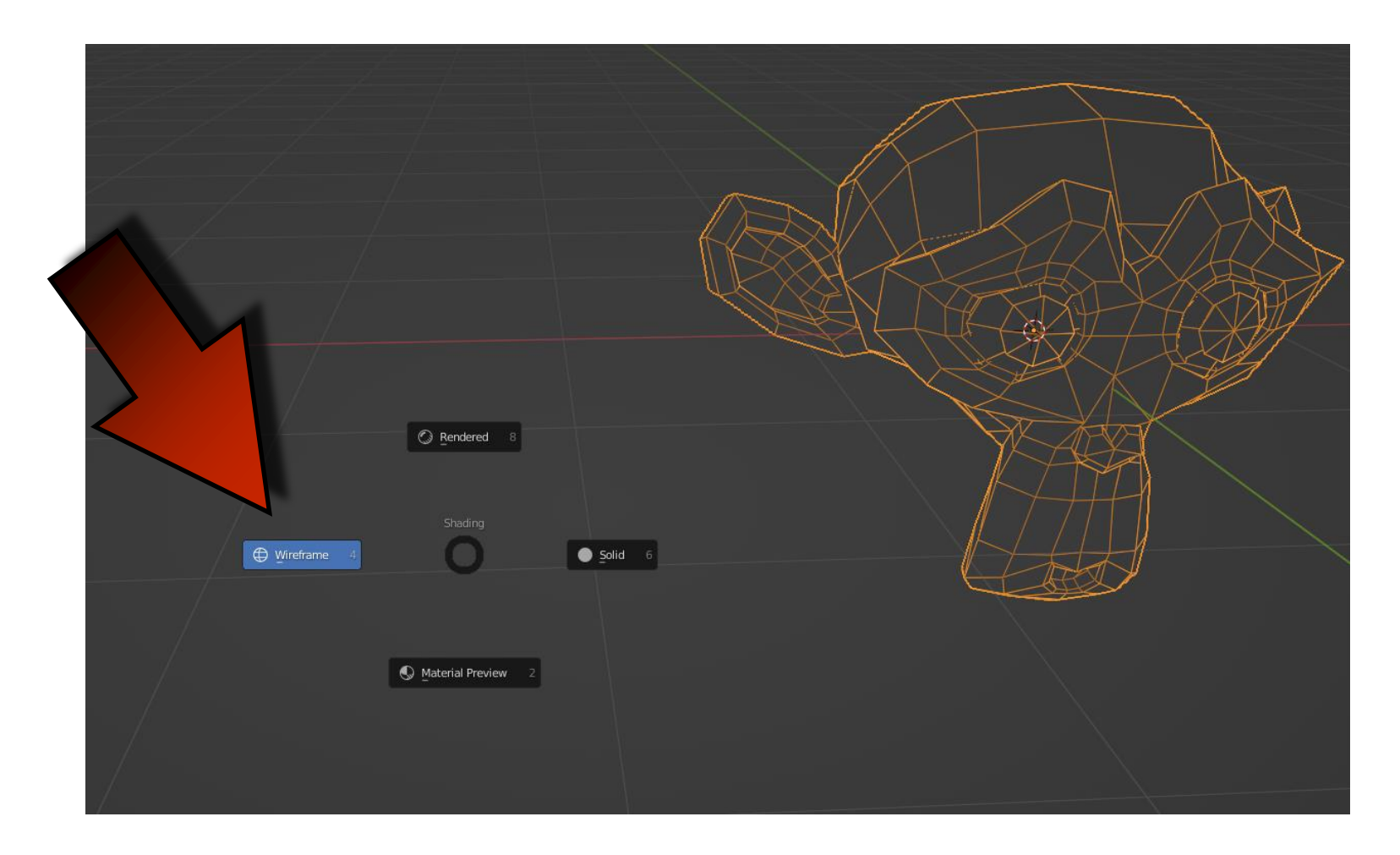

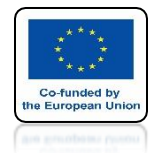

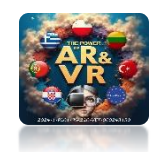

### ON A PC COMPUTER, PRESS SHIFT AND MOVE THE MOUSE WHEEL THEN MOVE THE MOUSE.

### ON AN APPLE COMPUTER, PRESS SHIFT AND MOVE YOUR FINGER OVER THE MOUSE.

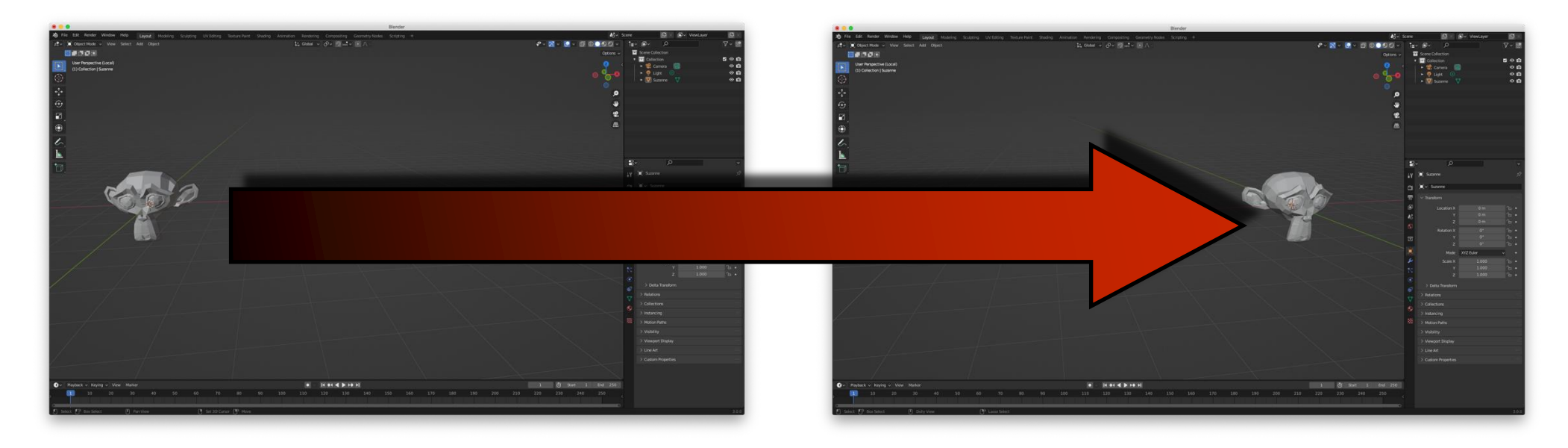

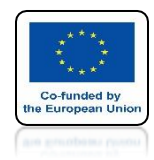

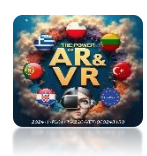

# DO THE SAMEWITH CTRL ON PC AND WITH CMD ON APPLE

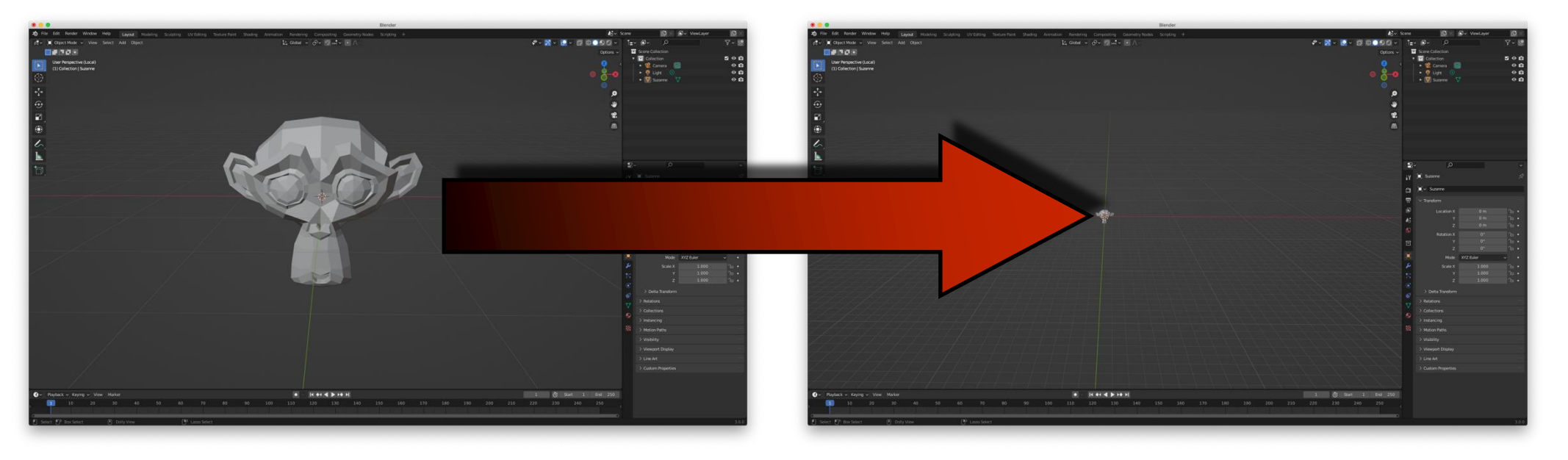

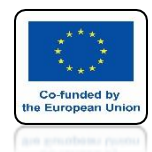

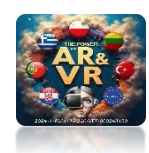

# PRESS AND RELEASE THE G (GRAB) KEY AND ONLY MOVE YOUR MOUSE.

# YOU CAN CHANGE THE POSITION OF AN OBJECT

A MOUSE CLICK CONFIRMS THE POSITIONAND THE ESC KEY CANCELS

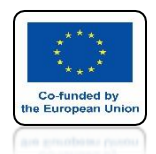

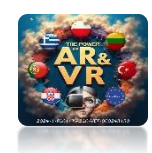

# PRESS AND RELEASE THE R (ROTATE) KEY AND ONLY MOVE YOUR MOUSE.

# YOU CAN CHANGE THE ROTATION OF AN OBJECT

A MOUSE CLICK CONFIRMS THE POSITIONAND THE ESC KEY CANCELS

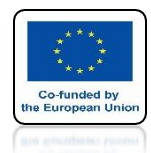

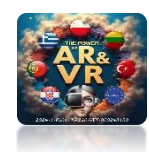

# PRESS AND RELEASE THE S (SCALE) KEY AND ONLY MOVE YOUR MOUSE.

# YOU CAN CHANGE THE SCALE OF AN OBJECT

A MOUSE CLICK CONFIRMS THE POSITIONAND THE ESC KEY CANCELS

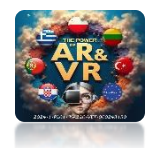

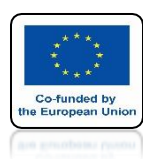

# **IF YOU PRESS** X, Y, OR Z AGAIN, **YOU WILL CHANGE THE VALUES ON THE GIVEN AXES.**

A MOUSE CLICK CONFIRMS THE POSITIONAND THE ESC KEY CANCELS

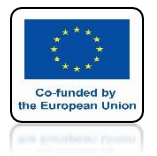

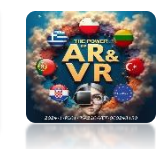

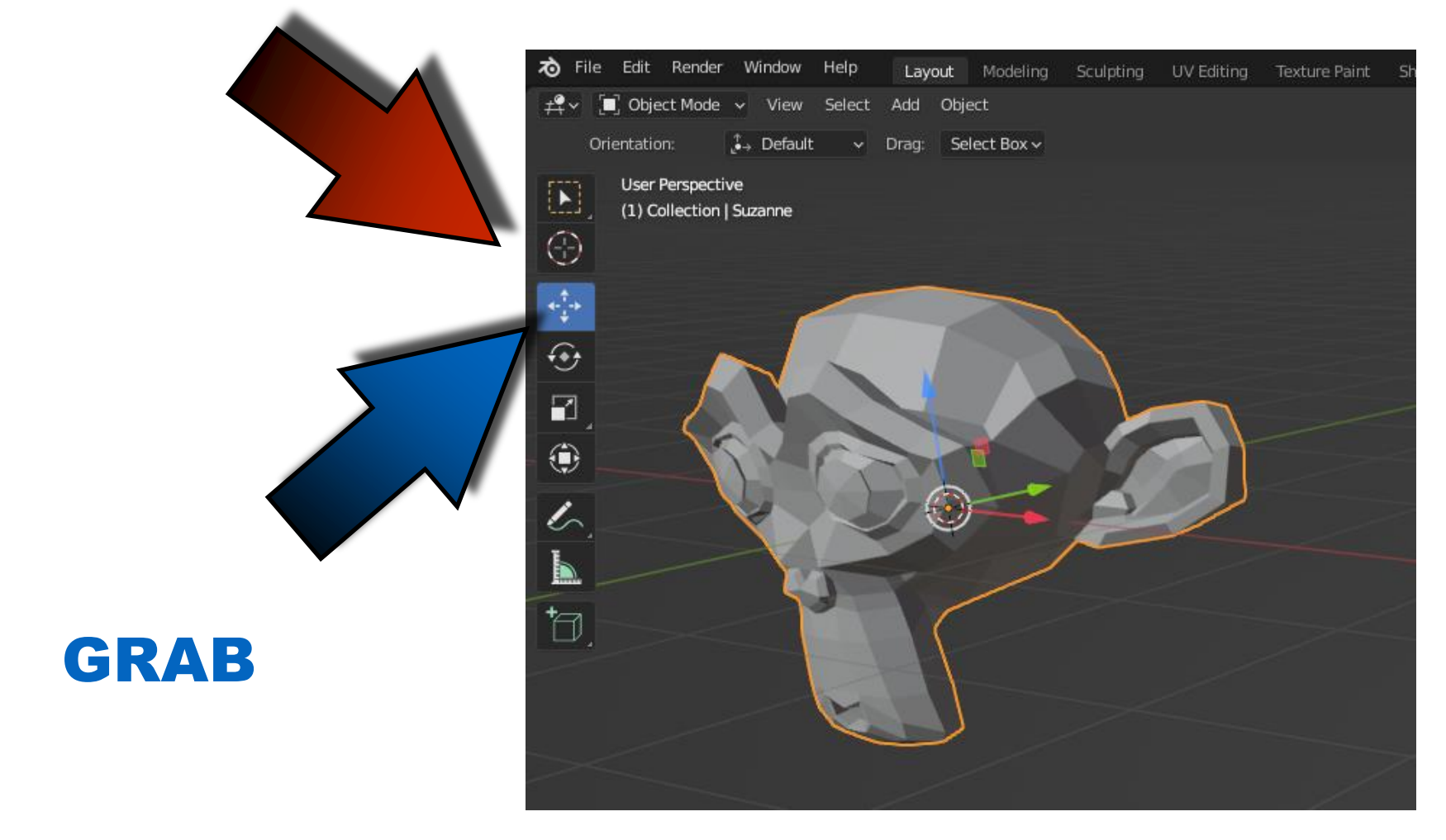

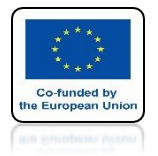

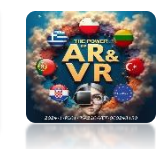

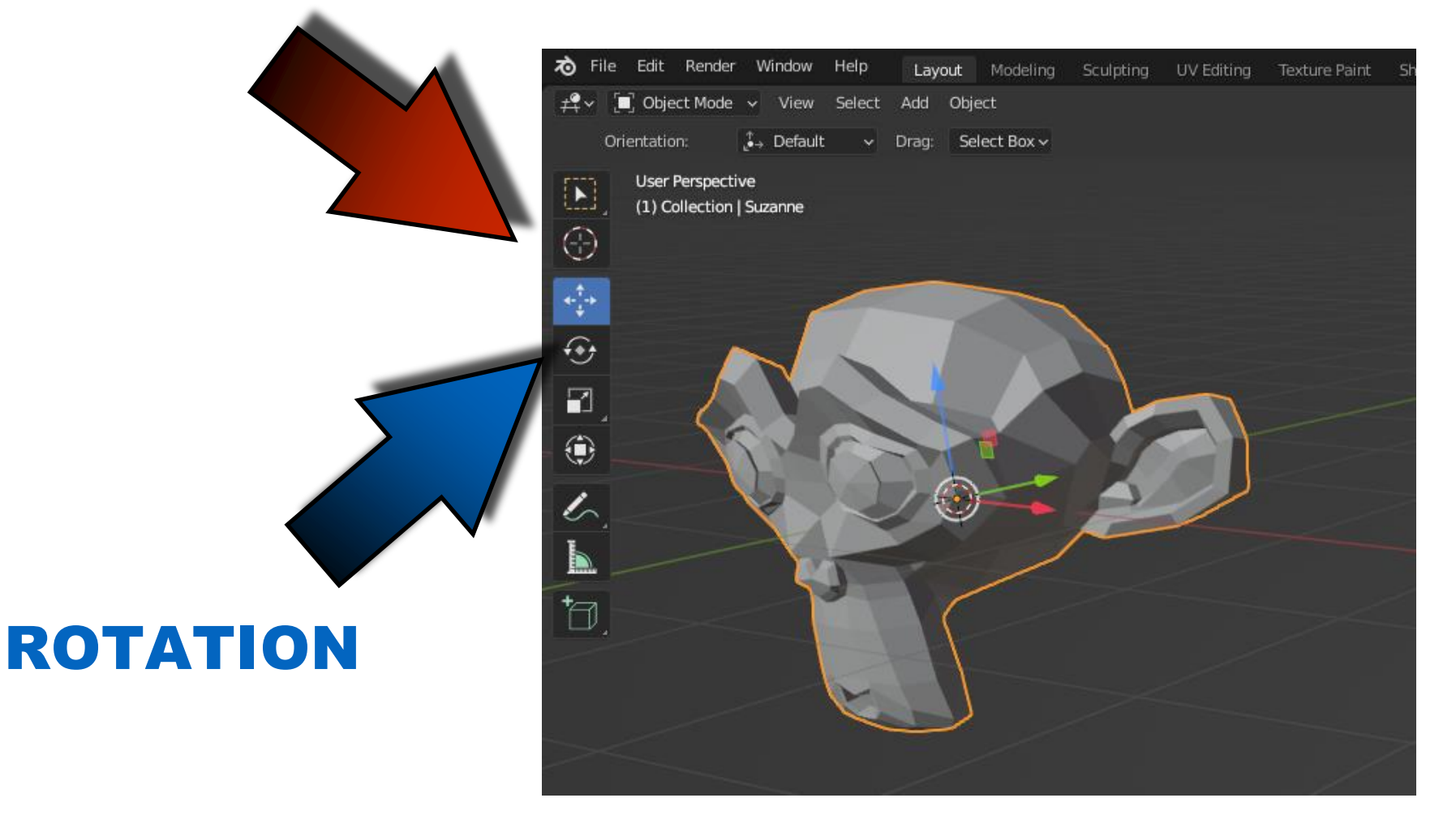

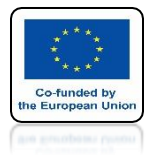

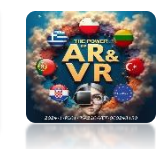

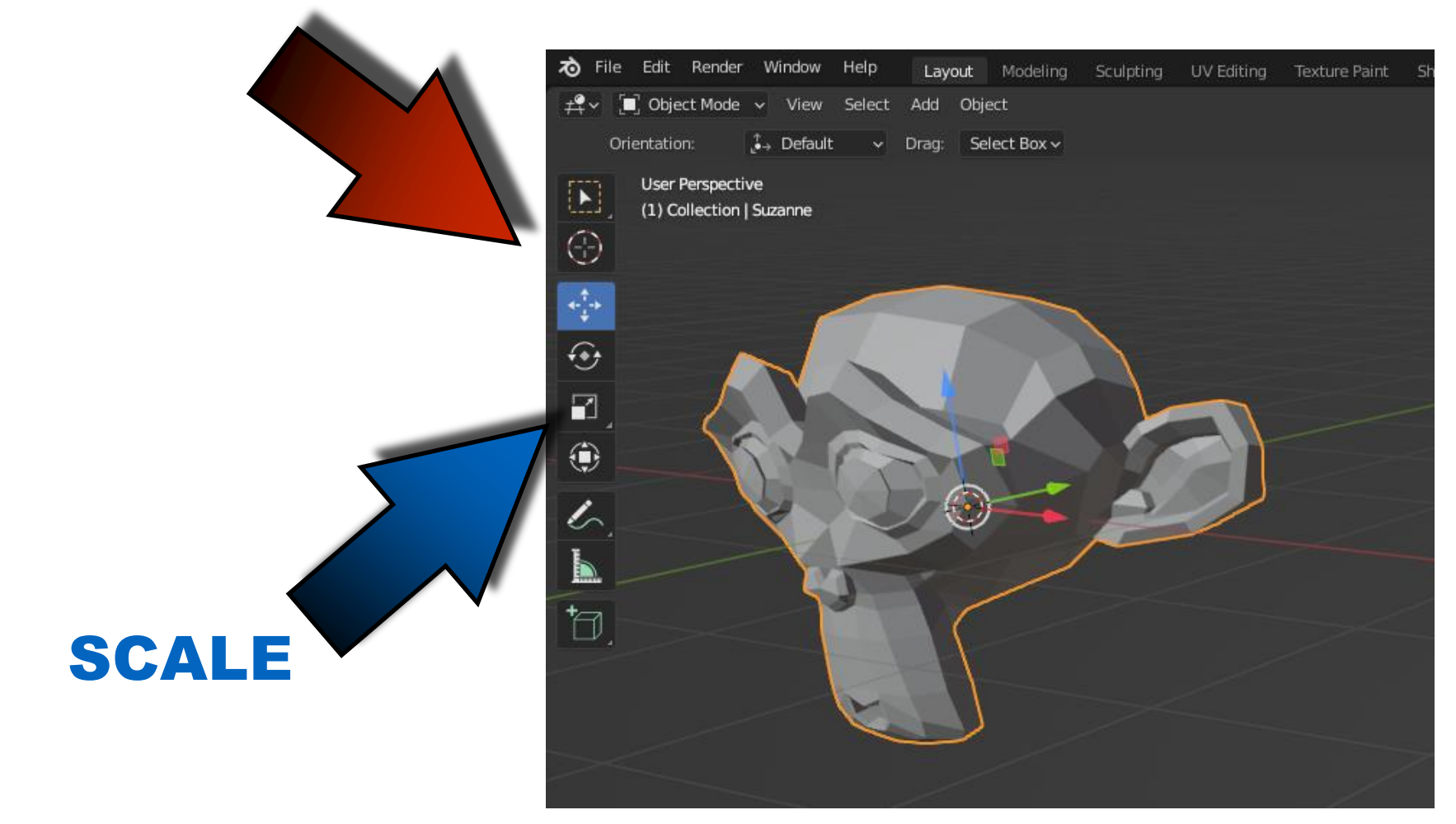

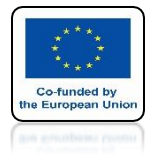

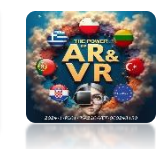

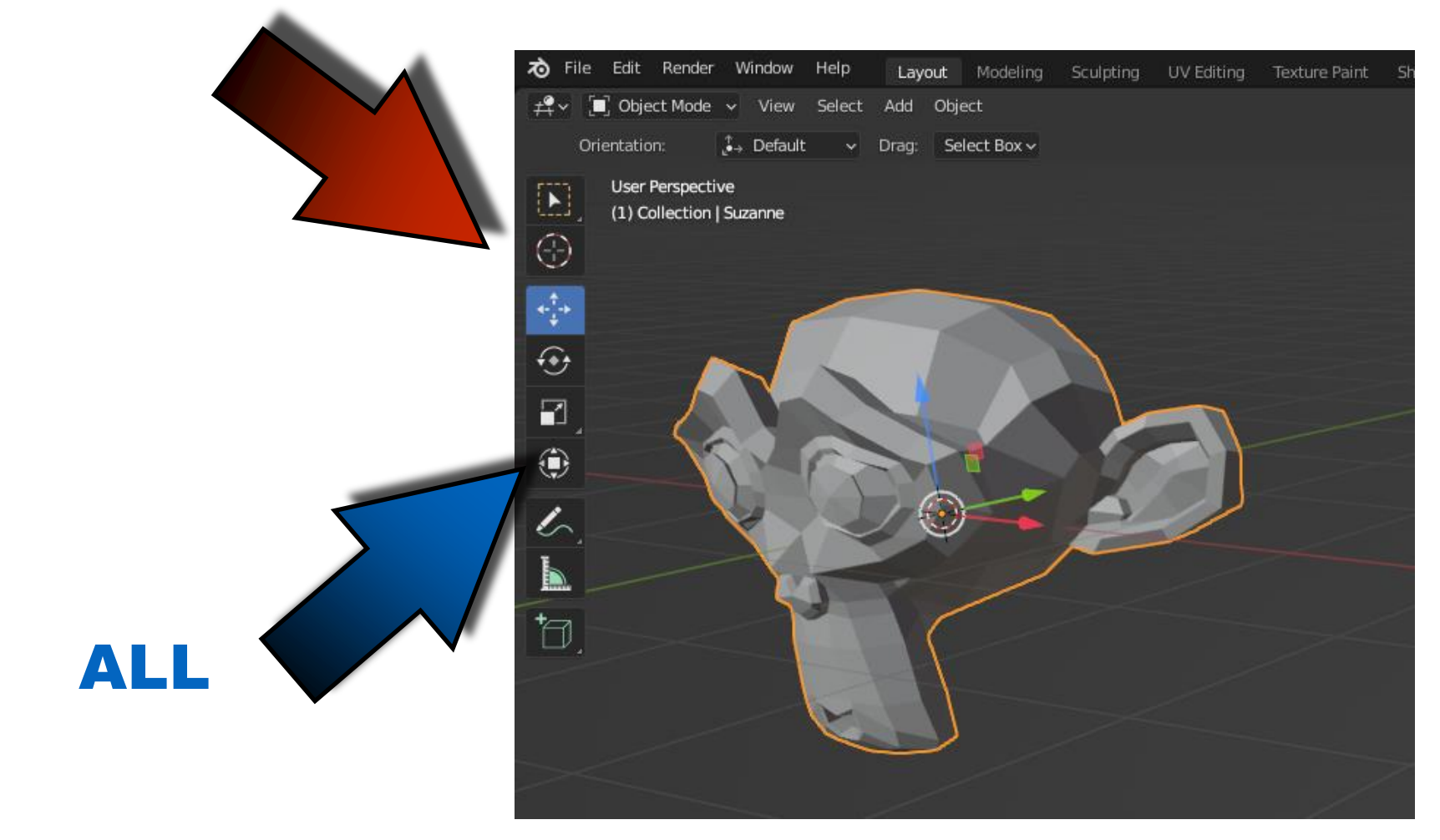

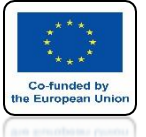

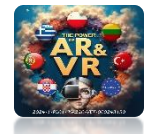

# IF WE WANT TO ADD COLOR, CLICK ON THE MATERIAL AND THEN ON THE NEW ONE.

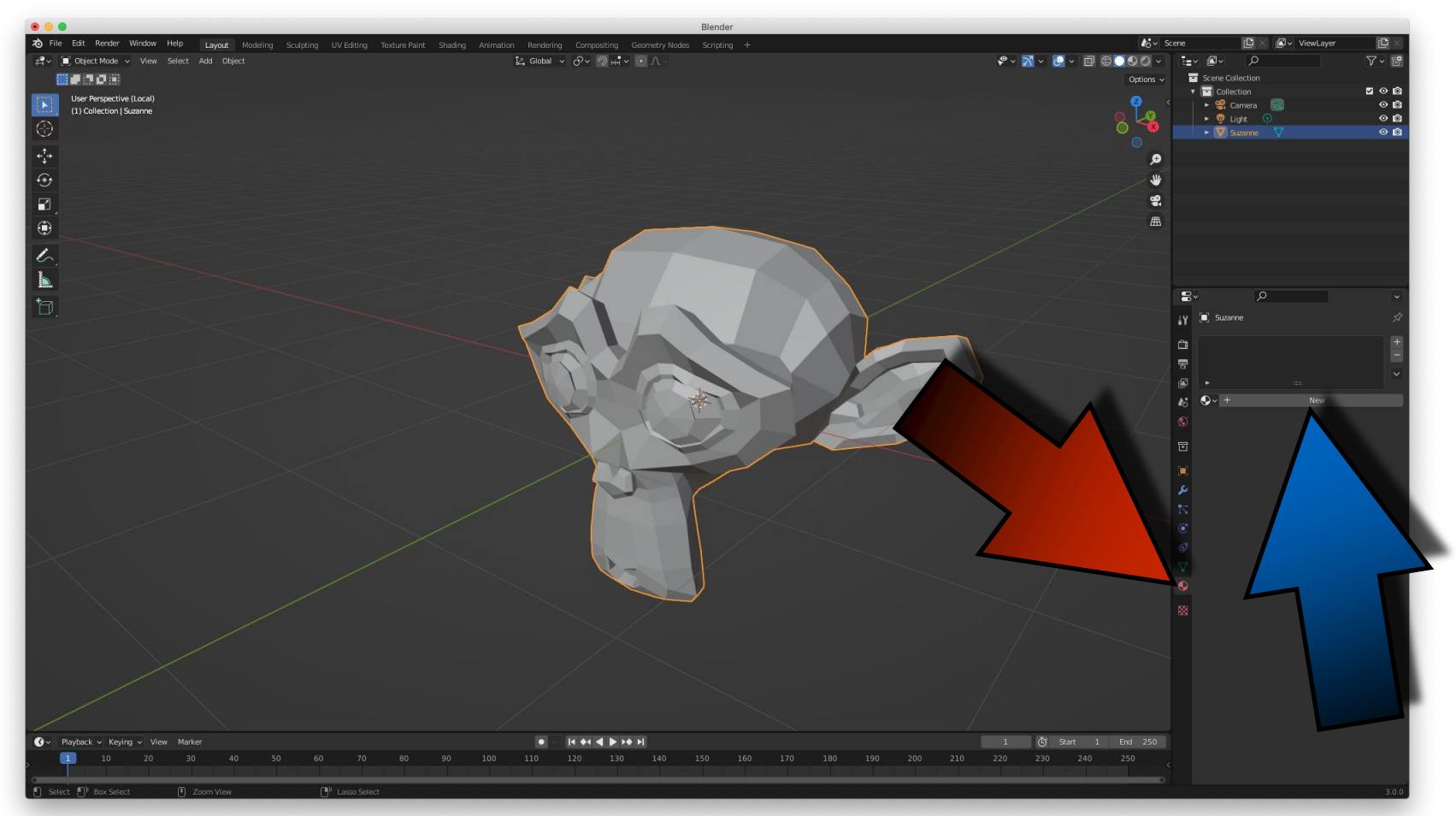

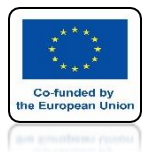

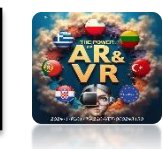

### BY DEFINITION WE WILL SEE THE MATERIAL SURFACE SETTINGS BOX (PRINCIPLED BSDF).

|                                                                                                 | Blender                                                |                                                |
|-------------------------------------------------------------------------------------------------|--------------------------------------------------------|------------------------------------------------|
| え File Edit Render Window Help Layout Modeling Sculpting UV Editing Texture Paint Shading Anima | ation Rendering Compositing Geometry Nodes Scripting + | 🏠 v Scene 🕒 x 🖉 v ViewLayer 🕒 x                |
| r, → 💭 Object Mode → View Select Add Object                                                     | t₄ Global v ⊗v ص+• v 💽 ∧                               |                                                |
|                                                                                                 |                                                        | Options V Scene Collection                     |
| User Perspective (Local)                                                                        |                                                        |                                                |
|                                                                                                 |                                                        | See See See See See See See See See See        |
| $\mathbf{\nabla}$                                                                               |                                                        |                                                |
| 1. Contraction (1997)                                                                           |                                                        | (a)                                            |
| $\hat{\mathbf{\omega}}$                                                                         |                                                        |                                                |
|                                                                                                 |                                                        | e.                                             |
|                                                                                                 |                                                        |                                                |
|                                                                                                 |                                                        |                                                |
| 10                                                                                              |                                                        |                                                |
|                                                                                                 |                                                        |                                                |
|                                                                                                 |                                                        |                                                |
| 0                                                                                               |                                                        |                                                |
|                                                                                                 |                                                        | Suzanne S Material.001 Sr                      |
|                                                                                                 |                                                        | Material.001 +                                 |
|                                                                                                 |                                                        |                                                |
|                                                                                                 |                                                        |                                                |
|                                                                                                 |                                                        | 🔥 👽~ Material.001 🔽 🖸 🗙 🖓~                     |
|                                                                                                 |                                                        |                                                |
|                                                                                                 |                                                        | Surface                                        |
|                                                                                                 |                                                        | Use Nodes                                      |
|                                                                                                 |                                                        | Suffren                                        |
|                                                                                                 |                                                        | Surace Principieu Babr                         |
|                                                                                                 |                                                        | GGX ·                                          |
|                                                                                                 |                                                        | C Random Walk -                                |
|                                                                                                 |                                                        | 67 Base Color                                  |
|                                                                                                 |                                                        | Subsurface Barfus 1,000 •                      |
|                                                                                                 |                                                        | • 0.200 •                                      |
|                                                                                                 |                                                        | 0.100 •                                        |
|                                                                                                 |                                                        | Subsurface Color •                             |
|                                                                                                 |                                                        | Subsurface IOR                                 |
| $\times$                                                                                        |                                                        | Subsurface Anisotr 0 0.000 •                   |
|                                                                                                 |                                                        | Specular 0.500 •                               |
|                                                                                                 |                                                        | Specular Tint 0.000 •                          |
|                                                                                                 |                                                        | Roughness 0.500 •                              |
| 🔇 🗸 Playback 🗸 Keying 🗸 View Marker                                                             |                                                        | 1 Č Start 1 End 250 Anisotropic  0.000 •       |
|                                                                                                 | 110 120 130 140 150 160 170 180 190 200 210            | 220 230 240 250 Anisotropic Rotation • 0.000 • |
|                                                                                                 |                                                        | Sheen • 0.000 •                                |
| Set Active Modifier Pan View Context Mehu                                                       |                                                        | 3.0.0                                          |

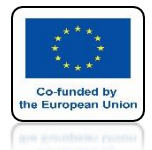

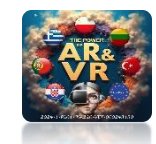

# CLICK THE Z KEY AND SELECT MATERIAL PREVIEW.

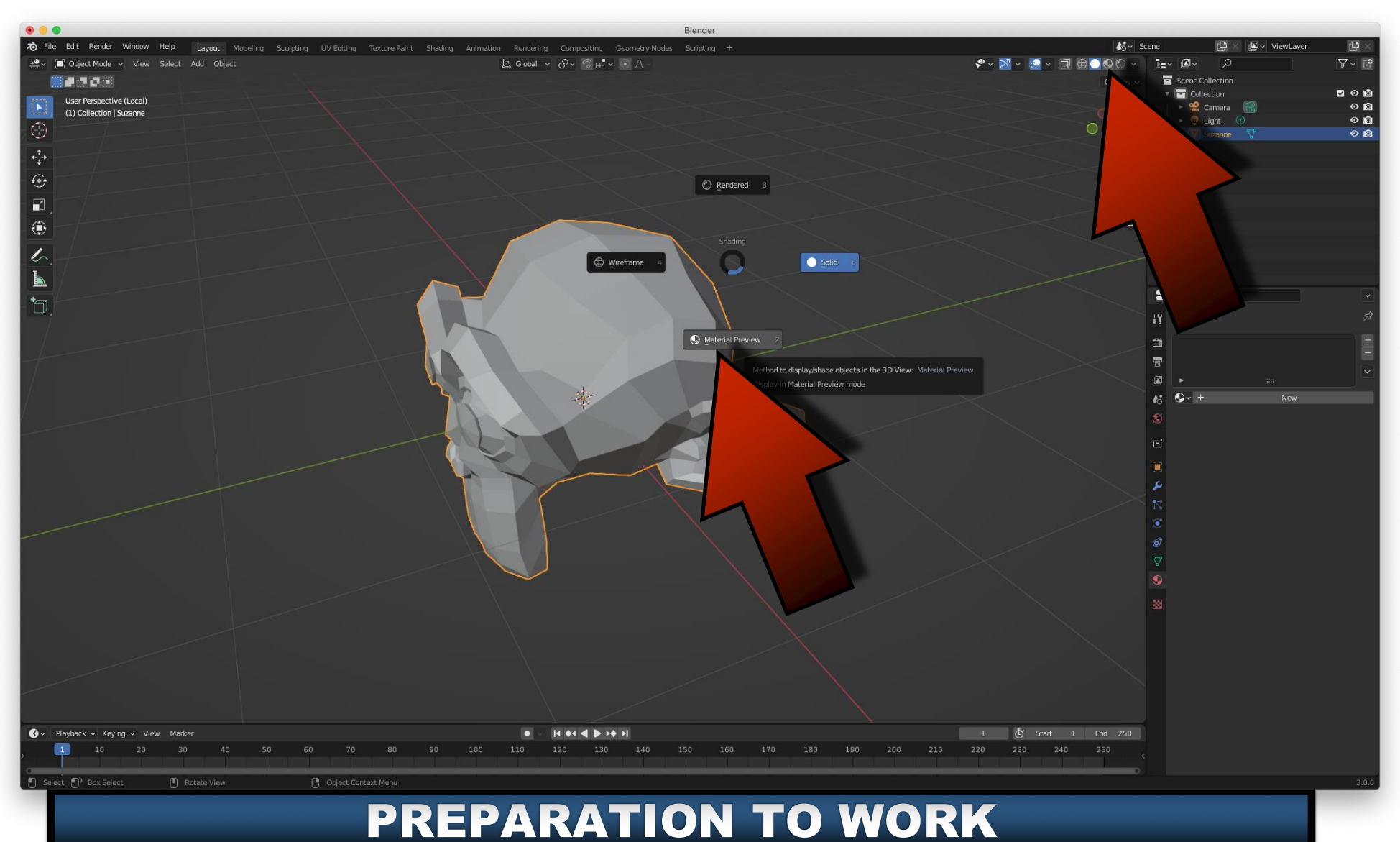

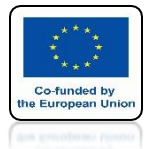

### POWER OF AR AND VR CLICK ON THE WINDOW BASE COLOR.

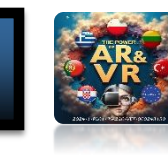

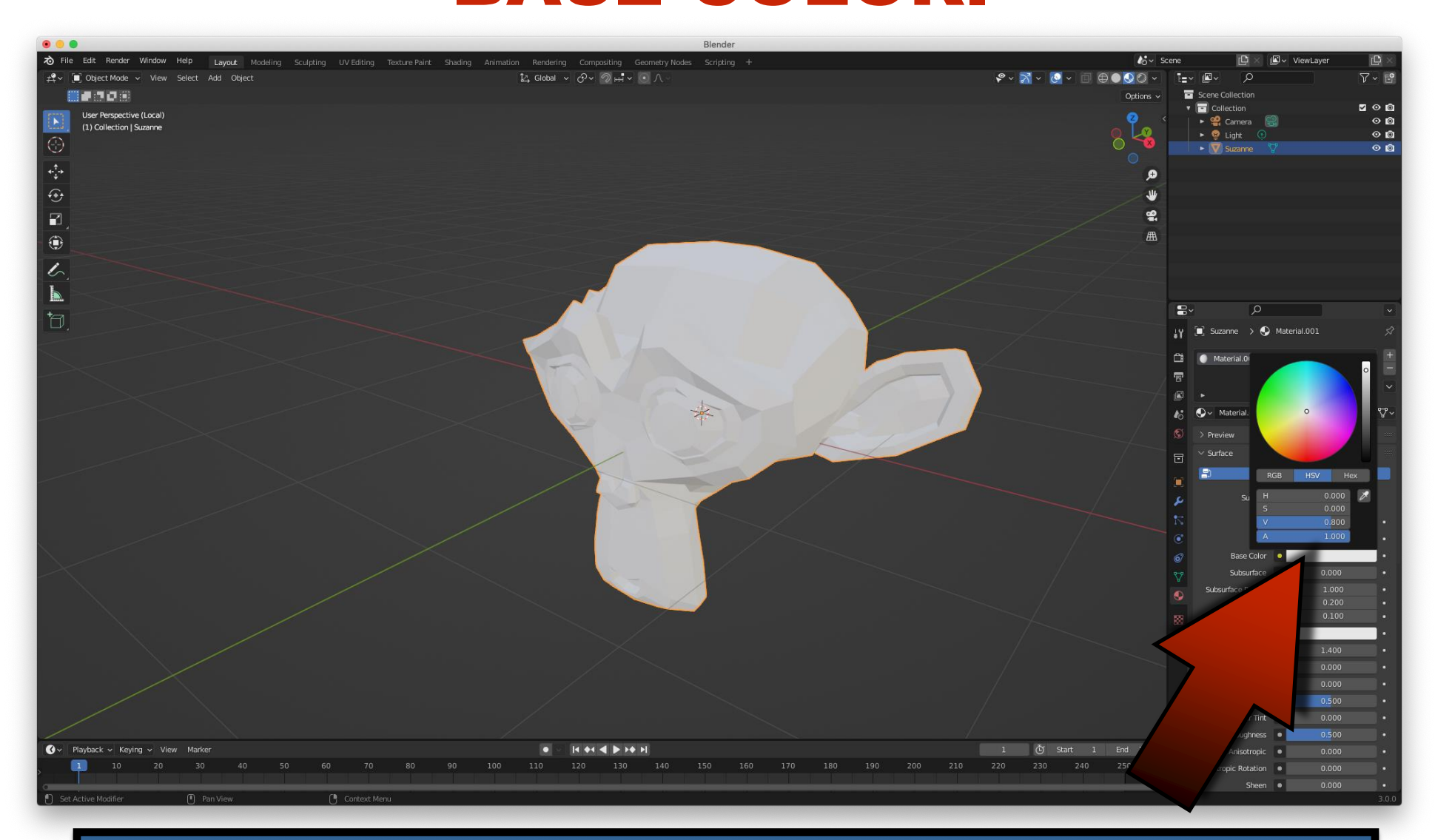

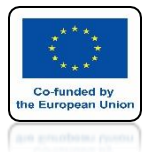

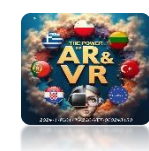

# **CHANGE MODEL COLOR**

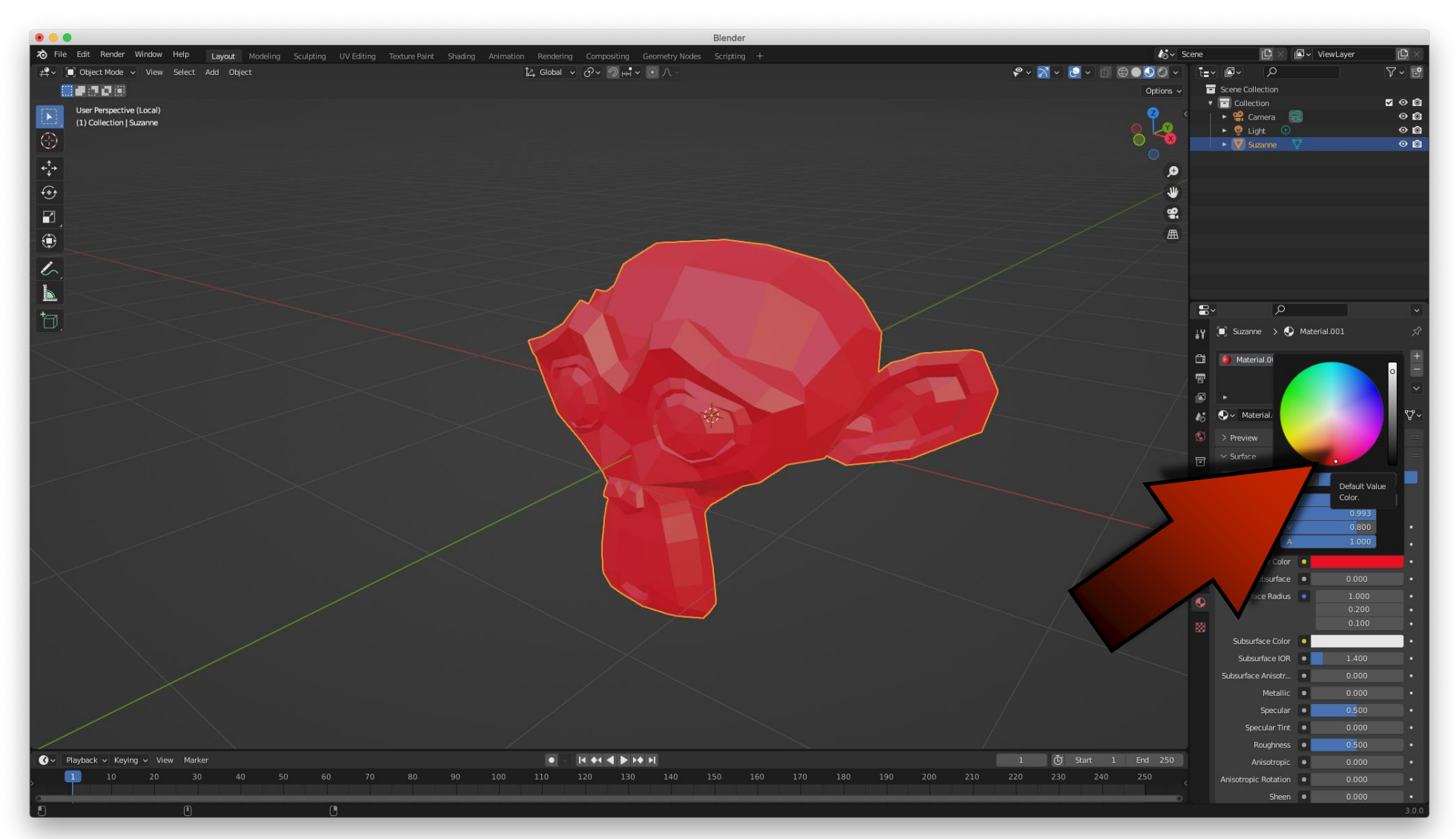

![](_page_52_Picture_0.jpeg)

![](_page_52_Picture_2.jpeg)

# IF WE WANT TO CHANGE ELEMENTS INSIDE THE OBJECT, WE HAVE TO ENTER EDIT MODE OR PRESS THE TAB KEY.

![](_page_52_Picture_4.jpeg)

![](_page_53_Picture_0.jpeg)

![](_page_53_Picture_2.jpeg)

## **PROGRAM CONFIGURATION**

| Image: Second state of the second state of the second s | tion Rendering Compositing Geometry | / Nodes Scripting +  | 0.045                             |   |
|----------------------------------------------------------------------------------------------------|-------------------------------------|----------------------|-----------------------------------|---|
| Edit user preferences and system settings.                                                                                                    |                                     | Biender Preferen     | nces                              |   |
|                                                                                                    | Interface                           | ~ Keyboard           |                                   |   |
|                                                                                                    | Themes                              |                      | Emulate Numpad                    |   |
|                                                                                                    | Viewport                            |                      | Default to Advanced Numeric Input |   |
|                                                                                                    | Lights                              | ∼ Mouse              |                                   |   |
|                                                                                                    | Editing                             |                      | Emulate 3 Button Mouse            |   |
|                                                                                                    | Animation                           |                      |                                   |   |
|                                                                                                    | Add-ons                             |                      | 🗹 Continuous Grab                 |   |
|                                                                                                    |                                     |                      | Release Confirms                  |   |
|                                                                                                    | Input                               | Double Click Speed   | 350                               |   |
|                                                                                                    | Navigation                          | Mouse Drag Threshold | 3 px                              |   |
|                                                                                                    | Keymap                              | Drag Threshold       | 30 px                             |   |
|                                                                                                    | System                              | Motion Threshold     | 2 px                              |   |
|                                                                                                    | Save & Load                         |                      |                                   |   |
|                                                                                                    | File Paths                          |                      |                                   |   |
|                                                                                                    |                                     | Max Threshold        | 1.000                             |   |
|                                                                                                    |                                     | Softness             | 0.00                              |   |
|                                                                                                    |                                     | > NDOF               |                                   |   |
|                                                                                                    |                                     |                      |                                   |   |
|                                                                                                    | Save Preferences *                  |                      |                                   |   |
|                                                                                                    |                                     |                      |                                   | ~ |

![](_page_54_Picture_0.jpeg)

![](_page_54_Picture_2.jpeg)

### IF WE CHANGE ANYTHING IN THE PROGRAM SETTINGS, WE CAN ALWAYS LOAD FACTORY SETTINGS.

![](_page_54_Picture_4.jpeg)

![](_page_55_Picture_0.jpeg)

![](_page_55_Picture_2.jpeg)

### IF YOU WANT OTHERS TO KNOW WHICH KEYS YOU ARE PRESSING, YOU CAN INSTALL A COMPONENT THAT WILL DISPLAY THEM.

![](_page_55_Figure_4.jpeg)

![](_page_56_Picture_0.jpeg)

![](_page_56_Picture_2.jpeg)

### ENTER THE WEBSITE

### https://github.com/nutti/Screencast-Keys/releases

### AND DOWNLOAD screencast\_keys.zip

![](_page_56_Figure_6.jpeg)

![](_page_57_Picture_0.jpeg)

![](_page_57_Picture_2.jpeg)

### GO TO PREFERENCES AND ADD-ONS TAB

|             | Blender Preferences                      |             |
|-------------|------------------------------------------|-------------|
| Interface   | Official Community Test stall            | . 🖯 Refresh |
| Themes      | Enabled Add-ons Only All                 |             |
| Viewport    | ► □ 3D View: 3D Navigation               |             |
| Lights      | I 3D View: Math Vis (Console)            | ক           |
| Editing     | ► □ 3D View: Measurelt                   |             |
| Animation   | D 3D View: Precision Drawing Tools (PDT) |             |
| Add-ons     |                                          |             |
| Input       |                                          | <u> </u>    |
| Navigation  | 3D View: VR Scene Inspection             | ∞           |
| Keymap      | Add Curve: Assign Shape Keys             | <u> </u>    |
| System      | Add Curve: BTracer                       | <b>4</b> %  |
| Save & Load | Add Curve: Curve Tools                   | <b>1</b> 2  |
| File Paths  | Add Curve: Extra Objects                 | 24          |
|             | Add Curve: IvyGen                        | <b>2</b> 2  |
|             | Add Curve: Sapling Tree Gen              | <b>2</b> °  |
|             | Add Curve: Simplify Curves+              | <b>2</b> %  |
| _           | Add Mesh: A.N.T.Landscape                | 22          |
|             |                                          | ~           |

![](_page_58_Picture_0.jpeg)

![](_page_58_Picture_2.jpeg)

### **CLICK ON INSTALL**

| • • •       | Blender Preferences                              |                  |
|-------------|--------------------------------------------------|------------------|
| Interface   | Official Community Testing 🕁 Install             | 2 Refresh        |
| Themes      | Enabled Add-ons Only All V                       |                  |
| Viewport    | 3D View: 3D Navigation                           | 4                |
| Lights      | 3D View: Math Vis (Console)                      |                  |
| Editing     | ► □ 3D View: Measurelt                           |                  |
| Animation   | O View: Precision Drawing Tools (PDT)            |                  |
| Add-ons     |                                                  |                  |
| Input       | 3D View: Stored Views                            | <u> </u>         |
| Navigation  | 3D View: VR Scene Inspection                     | <u>ه</u>         |
| Keymap      | <ul> <li>Add Curve: Assign Shape Keys</li> </ul> | <b>4</b> %       |
| System      | Add Curve: BTracer                               | $\Delta_{n}^{2}$ |
| Save & Load | Add Curve: Curve Tools                           | $\Delta_{n}^{2}$ |
| File Paths  | ► 🗹 Add Curve: Extra Objects                     | 22               |
|             | ► □ Add Curve: IvyGen                            | <b>4</b> %       |
|             | Add Curve: Sapling Tree Gen                      | <b>2</b> %       |
|             | ► □ Add Curve: Simplify Curves+                  | <b>2</b> %       |
| =           | Add Mesh: A.N.T.Landscape                        | <b>2</b> %       |
|             | D Add Masks Asshiered                            |                  |

![](_page_59_Picture_0.jpeg)

![](_page_59_Picture_2.jpeg)

### SELECT AND INSTALL screencast\_keys.zip

| 0                                                                                                    | Blender File V                                                                  | liew                              |       |                       |
|----------------------------------------------------------------------------------------------------|---------------------------------------------------------------------------------|-----------------------------------|-------|-----------------------|
| ✓ Volumes 💠                                                                                                    | $\leftarrow \rightarrow \uparrow \gtrsim$ L $\checkmark$ /Users/imac/Downloads/ |                                   | ٩     | ■ ■ # # ~ ▽ ~ 🌞       |
| BLENDER                                                                                                    | Name                                                                            | <ul> <li>Date Modified</li> </ul> | Size  | Overwrite             |
|                                                                                                    | 늘 OLD                                                                           | Today 13:49                       |       | Target Path Default   |
| ✓ System ····                                                                                                    | ; <sup>///</sup> screencast_keys.zip                                            | Today 13:40                       | 54 KB |                       |
| <ul> <li>Applications</li> <li>Documents</li> <li>Downloads</li> <li>Movies</li> <li>Music</li> <li>Pictures</li> <li>Desktop</li> <li>imac</li> <li>::::::::::::::::::::::::::::::::::::</li></ul> |                                                                                 |                                   |       |                       |
| ∨ Bookmarks                                                                                                    | •                                                                               |                                   |       |                       |
| + Add Bookmark > Recent ***                                                                                                    |                                                                                 |                                   |       |                       |
|                                                                                                    | screencast_keys.zip                                                             |                                   |       | Cancel Install Add-on |

![](_page_60_Picture_0.jpeg)

![](_page_60_Picture_2.jpeg)

### **MARK INSTALLED COMPONENT**

![](_page_60_Picture_4.jpeg)

![](_page_61_Picture_0.jpeg)

![](_page_61_Picture_2.jpeg)

### TO MAKE IT ALWAYS VISIBLE CLICK ON SAVE PREFERENCES

|                         |                      | Blender Pr      | referenc   | ces             |                         |             |              |           |
|-------------------------|----------------------|-----------------|------------|-----------------|-------------------------|-------------|--------------|-----------|
| Interface               | Official             | Communi         | ity        |                 | $\overline{\mathbf{T}}$ |             | Re Re        |           |
| Themes                  | Enabled Add-or       | ns Only         | All        |                 |                         | ,∕⊃ Scre    | encast Keys  |           |
| Viewport                | 🔻 🗹 System:          | Screencast Ke   | ys         |                 |                         |             |              | 2%        |
| Lights                  | Description: D       | )isplay keys pr | essed in E | Blender         |                         |             |              |           |
| Editing                 | Location: 3          | D View > Side   | ebar > Sc  | reencast Key:   |                         |             |              |           |
| Animation               | File: /              | Users/imac/Lib  | orary/Appl | ication Suppo   | ripts/add               | lons/screen | cast_keys/   | initpy    |
|                         | Author: P            | 'aulo Gomes, B  | Bart Croud | :h, John E. Her | roly, Nu                | tti, Hawkpa | th, CheeryLe | ee, Kurei |
| Add-ons                 | Internet             | 2 Docume        |            | A Rei           | ort a Bur               |             |              | (e        |
| Input                   | income:              |                 | neactori   | <i>₩</i> ,      | Joire a Bag             | •           |              |           |
| Navigation              | Preferences:         |                 |            |                 |                         |             |              |           |
| Keymap                  | Configu              | ration          | Displ      | ay Event Text   |                         |             | Update       |           |
| System                  | Enable On Sta        | artup           |            |                 |                         |             |              |           |
| Save & Load             | Color:               |                 | Origin:    | Region          |                         |             |              |           |
| File Paths              |                      |                 | Alian:     | Left            |                         | Repeat      | Count        |           |
|                         | Shadow               |                 | 06         |                 |                         | Change and  | ·····        |           |
|                         | Background           |                 | X          |                 |                         | Mouse       | Hold Status  | .5        |
|                         | Foot Cine            |                 |            |                 |                         |             | iona otacao  |           |
|                         | Margin               | 0               | Displ      | av Time         | 3.00                    | Show I      | .ast Operato | or:       |
|                         | Line Thicknes        | is 1.00         |            |                 |                         |             |              |           |
|                         | Use Custom N         | Mouse Image     |            |                 |                         |             |              |           |
|                         | Mouse Size           |                 |            |                 |                         |             |              |           |
|                         |                      |                 |            |                 |                         |             |              |           |
|                         |                      |                 |            |                 |                         |             |              |           |
|                         | 🗹 Sidebar            |                 |            |                 |                         |             |              |           |
|                         | Panel Location:      |                 |            |                 |                         |             |              |           |
|                         | Space:               | 3D Vi           | ew         |                 |                         |             |              |           |
|                         | Category:            | Scree           | ncast Key  | /5              |                         |             |              |           |
|                         | Overlay              |                 |            |                 |                         |             |              |           |
|                         | Experimental:        |                 |            |                 |                         |             |              |           |
|                         | Get Event Age        | gressively      |            |                 |                         |             |              |           |
|                         | Auto Save            |                 |            |                 |                         |             |              |           |
| Load Eactory Preference | ec pment:            |                 |            |                 |                         |             |              |           |
| Revert to Saved Prefere | nces out Debug       | 1.00            |            |                 |                         |             |              |           |
| Save Preferences        | slave Draw           | Aroo            |            |                 |                         |             |              |           |
| Auto-Sa Make the cur    | rent preferences def | ault.           |            |                 |                         |             |              |           |
|                         |                      |                 |            |                 |                         |             |              |           |

![](_page_62_Picture_0.jpeg)

![](_page_62_Picture_2.jpeg)

# THE COMPONENT WILL BE VISIBLE AT THIS POINT

![](_page_62_Picture_4.jpeg)

![](_page_63_Picture_0.jpeg)

![](_page_63_Picture_2.jpeg)

### TO ACTIVATE IT CLICK ON SCREENCAST KEYS

![](_page_63_Figure_4.jpeg)

# DIĘKUJĘ ZA UWAGĘ

![](_page_64_Picture_2.jpeg)

### Co-funded by the European Union

![](_page_64_Picture_4.jpeg)

2024-1-PL01-KA220-VET-000243150

JACEK KAWAŁEK